TTOTT

THE FITTE STATES

# CARACTÉRISTIQUES PRINCIPALES

## STRUCTURE DÉFINIE PAR L'UTILISATEUR

L'utilisateur définit la nature des enregistrements contenus d'une chaque fichier. Chaque enregistrement peut inclure jusquà du l'ubriques. Le système accepte au plus 10 fichiers, de chacun d'ubriques au maximum.

## CONFIGURATION MODULABLE

Vous pouvez changer à tout moment la configuration de Engrimante, des lecteurs de disques, les descriptions des rubricuer ou des formules.

## MODES DE CALCULS

Mous pouvez effectuer des opérations à l'intérieur d'un enreconstant et calculer immédiatement les informations contenues des nos enrègistrements, en utilisant des nombres réels, des duit une des valeurs figurant dans d'autres rubriques.

## IDENTIFICATION DES DATES

Foute date saisie est identifiée et vérifiée. On peut spécifier dules dans les fonctions de calcul, pour connaître par exemla temps écoulé entre deux dates ou calculer de nouvelles der auditionnant des jours.

## ENTRÉE AUTOMATIQUE

Certaines rubriques doivent être régulièrement mises à jour. L'unime AUTO-ENTRY permet de remplacer ou de modifier l'unimes d'un fichier par des opérations arithmètiques. Vous course agalement sauvegarder le format de ce calcul pour une ach ultérieure.

## *ŔECHERCHE*

Le fonction SEARCH permet d'examiner un enregistrement de laiter, ou de retrouver tous les enregistrements qui présentent des caractéristiques. On peut ensuite afficher ou imprimer automations rechercheles

# **CHAPITRE 2**

## LES IMPRIMANTES ET DATAPLAN

## **L'ÉQUIPEMENT**

Pour utiliser DATAPLAN, vous devez avoir un APPLE II Plus 48 k, deux lecteurs de disques dont un avec contrôleur, un moniteur vidéo ou téléviseur, et une imprimante, avec une interface APPLE.

## NOTES SUR LES IMPRIMANTES

De nombreuses imprimantes étant disponibles sur le marché, voici quelques "trucs", qui vous aideront à configurer un système en fonction de l'imprimante que vous avez. Référez-vous à la fin de ce chapitre, en cas de problèmes d'utilisation de votre imprimante avec DATAPLAN.

Avec une imprimante Centronics 737, utilisez les constantes d'impression suivantes :

| PRINTER FORM FEED :    | IMPOSSIBLE |
|------------------------|------------|
| , LINES PER PAGE :     | 66         |
| DOUBLE SIZE PRINT ON : | 14         |
| DOUBLE SIZE PRINT OFF  | 15         |
| PRINTER COLUMN WIDTH   | 80         |

L'imprimante Centronics 737 doit être reliée à l'Apple au moyen d'une interface parallèle imprimante Centronics.

Avec une imprimante Epson MX-70 et 80, les constantes d'impression adéquates sont les suivantes :

| PRINTER FORM FEED:      | 12 |
|-------------------------|----|
| DOUBLE SIZE PRINT ON :  | 14 |
| DOUBLE SIZE PRINT OFF : | 20 |
| PRINTER COLUMN WIDTH :  | 80 |

L'imprimante Epson MX-70 doit être reliée à l'Apple au moyen d'une interface parallèle imprimante Centronics ou Epson. Avec la MX-80, utilisez une interface Epson.

## FORMATS DE RAPPORTS DISPONIBLES A L'UTILISATEUR

Chaque fois que vous concevez un masque de saisie des données à l'aide du programme AUTO-ENTRY, ou un format de rapport en utilisant la fonction SEARCH, vous avez la possibilité de sauvegarder un tel format en lui attribuant un nom. Vous pouvez ainsi rappeler immédiatement tout format de rapport standard que vous avez créé.

## TRIS ET LISTES

Ce programme permet d'imprimer les rubriques sélectionnées dans un ou plusieurs enregistrements, qui répondent aux critères que vous avez déterminés, dans l'ordre alphanumérique de n'importe laquelle des rubriques sélectionnées.

### TOTAUX ET MOYENNES

Dans les fonctions SEARCH, SORT et LIST, vous pouvez non seulement imprimer les données sélectionnées à partir du fichier, mais également effectuer le total et la moyenne de tous les enregistrements pertinents. Il existe deux types de moyennes : la moyenne réelle et la moyenne des seules rubriques où l'on a introduit des données.

11

8-)

₽.I

### PROGRAMME MAILER

Ce programme inclut les routines SEARCH et LIST. Il permet de sortir des étiquettes sous la forme de colonne simple ou double, avec l'espacement nécessaire. Les adresses ou les étiquettes peuvent être présentées, soit dans l'ordre numérique, soit dans l'ordre alphabétique de n'importe quelle rubrique.

### UTILISATION DE PLUSIEURS DISQUES DE DONNÉES

L'utilisation de plusieurs lecteurs de disques permet de stocker des volumes de données importants, limités pratiquement par la mémoire de l'ordinateur.

maic elies yous aide ont & pattern in just lease a com

O'installation de votre imprimante.

Leodes de commandes logiciels, qui permettent l'exécution anu fenction particulière, varient énormément, et dépendent i type d'imprimante et d'intérface.

A 2LAN peut peut être utilisé avec n'importe quelle impriante à marguerite ou à aiguilles et toute interface parallèle ou e série APPLE ou CENTRONICS.

votre imprimante ne permet pas d'effectuer les fonctions suintes :

OP OF THE FORM

OUBLE SIZE PRINT ON

OUBLE SIZE PRINT OFF

puyez sur la touche RETURN.

bur plus d'informations sur les codes décimaux ASCII, reporz-vous au manuel d'utilisation de votre imprimante.

ne imprimante CENTRONICS nécessite 2 codes décimaux SCII, pour exécuter l'impression et la fin d'impression en iractères expansés (Double size Print On & Off). Il s'agit du ode ASCII 27 et du code ON ou OFF. Étant donné que le code SCII 27 est incorporé dans DATAPLAN et qu'il est sélectionné naque fois que vous répondez par Y (Yes) à la question :

#### ARE YOU USING A CENTRONICS PRINTER CARD?"

suffit d'introduire les codes ON et OFF. La réponse par oui (Y) ce question, sélectionne également le code décimal ASCII qui permet aux imprimantes CENTRONICS d'imprimer sur ute la largeur du papier.

e mode d'impression condensé (16.7 caractères par inch (cpi) u lieu de 10 cpi), disponible sur certaines imprimantes à aiuilles, permet à l'utilisateur d'imprimer en 132 colonnes au eu de 80 colonnes. Ceci est particulièrement utile pour les utines LINE PRINT des options SEARCH, SORT et LIST.

bur sélectionner cette commande, introduisez le code décimal SCII 20 pour l'imprimante CENTRONICS 737, ou le code SCII 15 pour l'imprimante EPSON MX 80, au lieu du code ON Double Size Print On. Pour imprimer en caractères condenis, introduire ces mêmes codes dans Double Size Print Off.

our vous exercer, servez-vous des modèles de fichiers (voir apitre 6), qui n'utilisent pas les codes de l'imprimante qui int en fichier sur le disque. Vous pouvez ainsi vérifier rapideent toutes combinaisons de codes. Vous pouvez ainsi vérifier pidement toutes combinaisons de codes.

# DÉFINITIONS

Certaines commandes ont un sens particulier pour DATA-PLAN. Il est important que vous les connaissiez.

### BOOT

Opération consistant à charger une disquette contenant le Système d'Exploitation du Disque (D.O.S.).

### MENU

Affichage à l'écran d'une question pour laquelle il existe plusieurs réponses possibles. Les réponses possibles sont affichées en noir sur fond blanc.

## **INITIALISATION**

Étape préliminaire à la saisie des données sur une nouvelle disquette.

## COPIE<sup>•</sup>

Nous vous conseillons de faire une copie de sécurité de la disquette sur laquelle vous avez introduit vos données.

## CURSEUR

Un carré blanc clignotant apparaissant à l'écran à l'endroit ou vous devez entrer une information.

## TYPE (taper)

Instruction selon laquelle vous devez rentrer des informations ou donner des instructions à l'ordinateur à partir des touches du clavier.

## PRESS (appuyer)

The state of the state of the

the second ship the second states and

Lorsque le message : "PRESS" apparaît à l'écran, vous devez appuyer sur une touche particulière du clavier.

### CHARACTER

Un caractère est une lettre, un nombre, un signe de ponctuation, ou un espace.

### ITEM (rubrique)

Un "item" est un élément d'information détaillé, tel que l'âge ou le nom.

### **RECORD** (enregistrement)

Un "record" est un ensemble d' "items" qui définissent une même personne ou activité, ou autre.

### FILE (fichier)

Un fichier est un ensemble d'enregistrements (Record) renfermant des informations différentes, mais suivant un format identique.

### DATE

Pour tout intitulé de rubrique commençant par les 4 lettres : "DATE", procédez dans l'ordre suivant : inscrivez d'abord le jour (2 chiffres), /, puis le mois (2 chiffres), /, et l'année (2 chiffres).

Contract of the second

ST A SALA

ر با میروند از میرونید است. مربع میروند و موجود **میرونید.** و مد

يد بر ز

الوائدية بربوا باله

Standart Start North

Contractor and the second state of the second

يدين ومركز ومترجل

### **REAL NUMBER (nombre réel)**

Un nombre réel a une valeur numérique effective, par opposition au numéro d'index d'une rubrique. Les nombres réels sont précédés du signe #

### ESC

La touche ESC est située à gauche du clavier. Elle permet l'interruption d'un programme en cours d'exécution. Ne pas utiliser successivement ESC et une autre touche, avant que l'écran n'ait affiché le menu suivant.

### RETURN

Le touche RETURN est située à droite du clavier. Elle indique que l'on a terminé la saisie d'une donnée ou une séquence d'un programme. En appuyant sur la touche RETURN, vous obtiendrez le menu ou le masque suivant.

8

÷.....

The second second second second second second second second second second second second second second second se

Section 24 Sugar

÷ ->

and the second second second second second second second second second second second second second second second

D > 1

the state of the state of the s

مانى تعلق براج والمانيسي

\* ATTACK & ALTER

· · ·

### **10 QUIT (quitter)**

Permet de sortir du programme. Pour continuer, il faut éteindre l'ordinateur et recharger votre disguette : toutes les données introduites auparavant sont perdues.

## QUIT

Permet de sortir d'une séquence de programme particulière et de revenir au menu précédent.

S. S. S. Rolling

and the second second second

wine de partir de · · · · · · · · · ·

مريد بالمحصور المحاجة المحاصر المحصور

ويتشارق فأراج ويراج في المستر المتعادية والمراجع الم and a start and a start and a start and a start a start a start a start a start a start a start a start a start

Star Star

want the start she a

.

The second second second second second second second second second second second second second second second se

2.9

-marine Light your

### RETRACE

Permet de vérifier une donnée préalablement entrée, tout en conservant les données qui viennent d'être saisies.

### **REJECT** (annuler)

Permet d'annuler une entrée pour en choisir une autre. REJECT peut être suivi de QUIT.

## DEFAULT

Dans certains cas, l'ordinateur se charge de répondre aux questions posées et il affiche les valeurs par défaut à. l'écran.

### & (calcul)

Ce symbole permet de définir une rubrique qui renferme une formule. Il calcule le résultat à partir des éléments contenus dans d'autres rubriques et/ou des nombres réels.

Utilisez les symboles : (+) pour l'addition, (-) pour la soustraction, (x) pour la multiplication, (/) pour la division, et ( ^ ) pour additionner plusieurs longues listes de rubriques consécutives.

### LES "BEEPS"

CONTRACTOR OF THE STATE OF THE STATE

. ...

المتعود ويجرب ومحافظ والمحاف المتنا

Un seul BEEP signale l'affichage à l'écran d'une instruction particulière.

Trois BEEPS signifient que les données introduites sont inadéquates et que vous devez les saisir à nouveau.

Plusieurs BEEPS consécutifs signalent la fin d'une routine de recherche (SEARCH) ou d'impression (PRINT).

9

10 1 L

ATTENTION : DATAPLAN n'admet pas certaines commandes

- ne jamais appuyer sur la touche RESET

100 M 2 M 2 3 M

na a garage

Garage and some first

· 1. . . .

March Street Street Street Street

AN A THE PARTY AND AND AN AND A THE ADDRESS OF THE ADDRESS OF THE

- - - -

A. 24 6

- ne pas introduire de virgules, ni le signe (:) deux points.
- n'essayez pas d'interrompre le programme avec la commande CRTL C
- ne pas employer la notation des nombres scientifiques en basic étendu (par ex. E10 7xD, ou 100E107N). Celle-ci crée un code d'erreur 69 et entraîne la fin du programme. Si vous devez utiliser des nombres attenants à la lettre E, faites précéder le premier chiffre d'un caractère alpha-numérique, ou assurez-vous que le caractère E est déjà inscrit.
- pendant l'exécution du programme principal de saisie des données, ne pas éteindre l'ordinateur; utilisez plutôt l'option QUIT.
- lorsque vous ne voulez pas entrer une donnée, utilisez la touche RETURN au lieu de la barre d'espacement.
- ne pas introduire de millièmes (.033 est admis alors que .003 ne l'est pas), car la valeur apparaît en notation de nombre scientifique dans la section REPORTER de DATAPLAN.

N.B. Reportez-vous aux manuels DOS 3.2. et DOS 3.3 pour une explication détaillée des procédures de chargement (voir pages 11 et 12), d'initialisation (pages 13, 14, 24, 25 et 166) et de copies des disquettes (pages 38, 39 et 40).

AT & Mapalitary

and the second second

1.20

والمجاجبة والم

an arrange and an arrange

# SYSTÈME DE FONCTIONNEMENT

Voici quelques conseils essentiels, préalables à la mise en route de DATAPLAN

## CHARGEMENT DE LA DISQUETTE

Insérez la disquette Dos 3.3. System Master de l'Apple dans le lecteur de disque 1, et refermez la porte du mini-floppy. Mettez votre Apple en marche. Si votre ordinateur inclut la ROM autostart, le voyant rouge "In Use" s'allume, tandis que les programmes de la disquette sont chargés dans la mémoire dans l'ordinateur.

Si votre APPLE est sans auto-start, vous verrez apparaître à l'écran un astérisque (\*) ou une parenthèse ]. Dans le cas où un astérisque apparaît, utilisez la touche CRTL, et, tout en la maintenant appuyée, tapez sur B. Relachez les deux touches puis appuyez sur RETURN: vous verrez alors apparaître à l'écran une parenthèse.].

Vous pouvez alors charger la disquette dans le lecteur 1 : tapez PR # 6, puis appuyez sur RETURN. Le voyant rouge s'allume et le système charge en mémoire les programmes de la disquette.

## INITIALISATION D'UNE DISQUETTE VIERGE

Insérez une disquette vierge dans le 2º lecteur et refermez la porte du lecteur.

Tapez: NEW Appuyez sur: RETURN **10 PRINT "DATAPLAN DATA DISQUETTE"** Tapez: Appuyez sur: RETURN **20 END** Tapez: Appuyez sur: RETURN INIT DATA DISKETTE, D2 Tapez: Appuyez sur: RETURN

ور د ب

har start

 $(\cdot,\cdot) \in \mathcal{A}$ 

Section Strand .

.

Sec. 67.35

. . .

a the second second second second second second second second second second second second second second second

S 14 H & mar - fighter and

\* \* ...

Le voyant rouge du 2<sup>•</sup> lecteur s'allume et vous entendez un cliquetis. Lorsque le curseur apparaît à l'écran, retirez la disquette Master Apple de votre 1ª lecteur et insérez la disquette Master DATAPLAN, Tapez PR # 6 et appuyez sur RETURN.

Le voyant rouge apparaît à nouveau, puis l'écran affiche le menu principal de DATAPLAN

## **COPIE DE SÉCURITÉ**

Reportez-vous à l'annexe 1 de ce manuel.

والرجيه بالمج فيجمه ال

W. Fritzer argente 

-

11

والمعايلات والمتاج والتاج والمساور

ه دي چه

1.1

# UTILISATION DE DATAPLAN

DATAPLAN est conçu pour aider l'utilisateur à saisir correctement toute information. Un beep vous prévient d'une erreur de saisie et le curseur revient dans sa position originale.

1

No start and the start of the second

Sec. 2

بوديني ويعد والمراجع المحافظ والمراجع STERES. 1. 5 - m 1 + m 1 + m 1 + m 1

Contractor and . . من الموجد المرجع بالمنظور الموالية والمعالية المراجع and a state of the second second second second second second second second second second second second second s

THE Y

يرو المراجع المراجع المراجع المراجع المراجع المراجع المراجع المراجع المراجع المراجع المراجع المراجع المراجع الم and a stronger and the second states of the second states of the Hear many the to a first of

. .

Une zone de message apparaît souvent au bas de l'écran pour vous aider à répondre aux questions affichées, ou vous indiquer le nombre de caractères à introduire.

12

+4 L LA ++--

Les options des commandes sont affichées en inverse vidéo.

# **CONSTRUCTION DU MODÈLE DATAPLAN**

Impression du modèle de fichier vierge.

Vérifiez au préalable que les deux lecteurs de disque sont relies à l'APPLE et que l'interface contrôleur est enfichée dans le slot 6 de l'ordinateur.

L'imprimante doit être connectée dans le slot 1 ou 2

Vérifiez également que la disquette Master du programme DATAPLAN est insérée dans le 1º lecteur, et que la disquette vierge initialisée est dans le 2ª lecteur.

Chargez DATAPLAN.

- Contraction of the second

spin the state the state of

17 6 The section with the

and a second

ار این از این از معنی این از معنی این از مین از مین از مین از مین از مین از مین از مین از مین از مین از مین از مین از مین از معنی از معنی از معنی مین از معنی مین از مین مین از مین از معنی مین از مین از مین از مین از مین از مین از مین از مین از مین از مین از مین از مین از مین از مین از مین از مین از مین از مین از مین از مین از مین از

an an the second second second second second second second second second second second second second second se

a a go a sa a a a sa a sa a sa

The state of the second second second

and the Marker of The production of the

ما با با المارية المرية المرية المرية المريد الم

Sector a sector

A STATE AND

a the contract of the state of the state of the

and a

and the second second second

a com

Le menu suivant apparaît à l'écran :

#### A. DATAPLAN

DO YOU WANT... (choisissez l'une des options ci-dessous)

1. DATAPLAN SET-UP (mise en route de DATAPLAN)

2. DATAPLAN MAINTENANCE

3. DATAPLAN REPORTER

Q. TO QUIT (sortir)

ENTREZ....

Les chiffres, ainsi que la lettre Q sont affichés en inverse vidéo.

Tapez 1 pour sélectionner l'option DATAPLAN SET-UP, et appuyez sur la touche RETURN.

Le menu suivant apparaît à l'écran.

#### **DATAPLAN SET-UP**

13

-

DO YOU WANT TO ...

(Choisissez l'une des options suivantes :)

PRINT FILE PLANNING FORMS (impression des 1. modèles de fichiers).

2. RUN THE SET-UP PROGRAM (exécution du programme de mise en route).

Q. QUIT (sortir) ENTREZ.

. . .

Tapez 1, puis appuyez sur RETURN Le menu suivant concerne l'imprimante :

### **NEW PRINTER CONFIGURATION** PRINTER SLOT NO. 1, 2, or 0 O IF NO PRINTER CONNECTED ... .

Indiquez le NO du slot dans lequel est connectée l'imprimante (1 ou 2). Tapez : O si aucune imprimante n'est connectée.

#### WHICH PRINTER ARE YOU USING ? (Quelle imprimante utilisez-vous ?)

- 1. ANADEX 80 COLUMN PRINTER
- 2. PAPER TIGER 80 COLUMN PRINTER
- **3. ANOTHER PRINTER**

#### ENTER ....

مېنې د در <sup>ا</sup>

anigo and and the - CONTRACTOR

and all the stands.

م مراجع بالأثر بياد على المراجع ال

- route description the

in the state of the state of th

and the second second second second second second second second second second second second second second second

المراجع المراجع المراجعة المراجع المراجع المراجع المراجع المراجع المراجع المراجع المراجع المراجع المراجع المراج المراجع المراجع المراجع المراجع المراجع المراجع المراجع المراجع المراجع المراجع المراجع المراجع المراجع المراجع 

المراجع فالمتجر الموالية والموالي والمصلح والمصلح والمصلح والمعالية والمحالية والمحالية والمحالية والمحالية وال مجمع المجد التقليم الم المراجع المراجع المراجع المراجع المراجع المراجع المراجع المراجع المراجع المراجع المراجع

1. 1. M. 1. 1. S Same - England

, · · · · ·

ين المرازع المراجع المرجع المرجع المرجع المرجع المرجع المرجع المرجع المرجع المرجع المرجع المرجع المرجع المرجع الم مرجع المرجع المرجع المرجع المرجع المرجع المرجع المرجع المرجع المرجع المرجع المرجع المرجع المرجع المرجع المرجع ا

. . . .

MI June The

Sat States and the

Service and and

Si vous n'utilisez aucune des imprimantes répertoriées, tapez 3. Le menu ci-dessous apparaît :

> PLEASE SUPPLY THE FOLLOWING INFORMATION (Appuyez sur RETURN si aucune des fonctions répertoriées ci-dessous ne peut être exécutée). **PRINTER FORM FEED... DOUBLE SIZE PRINT ON... DOUBLE SIZE PRINT OFF... PRINTER COLUMN WIDTH... CENTRONICS PRINTER CARD Y/N...**

Pour vous aider à répondre, reportez-vous aux constantes d'impression habituelles (voir chapitre 2 de ce manuel), ou au manuel d'utilisation de votre imprimante.

Lorsque vous exécuterez le programme de mise en route (Set-up), l'ordinateur vous demandera à nouveau la configuration de votre imprimante; ainsi, nous vous conseillons de noter une fois pour toutes, les réponses aux questions : vous n'aurez plus besoin de vous référer constamment aux codes de commandes ou de contrôles figurant dans le manuel d'utilisation de votre imprimante.

Les trois premières réponses exigées sont les codes décimaux ASCII correspondants aux fonctions d'impression adéquates.

THE STREET OF THE STREET STREET STREET STREET STREET STREET STREET STREET STREET STREET STREET STREET STREET ST 

12

and the second second second second second second second second second second second second second second second

2.

. كالوكاة في ترج له

Si votre imprimante ne permet pas le saut de page (Printer Form Feed), appuyez sur RETURN : Le message suivant apparaît :

#### **HOW MANY LINES PER PAGE**

(indiquez le nombre de lignes par page, par exemple : 66 pour un format de papier 8,5" x 11").

Le menu suivant apparaît :

### SET-UP PLANNING FORMS (conception des masques de gestion).

TURN PRINTER ON (mettre votre imprimante sous tension).

#### SET TOP OF FORM (entête du masque)

Appuyez sur RETURN pour imprimer le masque de gestion de fichiers. Il est conseillé de lire les notes figurant au bas de celui-ci.

Il s'agit maintenant de choisir les informations à introduire et d'étudier leur utilisation.

15

- -

6

a 2 .

Sec. Sec.

المراجع والمراجع والمعالية والمستحد المتعاد والمعلوم

ار دو اور از کردی می می می می می اور مرابع در مربع در می می می می می می می and the state of the state of the م به این واقع می واقع می این وارد. مرابع

ا بين يكون والارد . مدين يكون والارد . . . . . . and the second and the second second second second second second second second second second second second second second second S TOTAL

2. 11-55

an an an ann an Allan a' stair an Allan an Allan an Allan an Allan an Allan an Allan an Allan an Allan an Allan Allan Allan an Allan an Allan an Allan an Allan an Allan an Allan an Allan an Allan an Allan an Allan an Allan a Allan Allan an Allan an Allan an Allan an Allan an Allan an Allan an Allan an Allan an Allan an Allan an Allan a

م مراجع می معدد بر این است. موجع می موجع می موجع می موجع می موجع می موجع می موجع می موجع می موجع می موجع می موجع می موجع می موجع می موجع می موجع می موجع می موجع می موجع می موجع می موجع می موجع می موجع می موجع می موجع می موجع می موجع می موجع می موجع می

1.1

and the bound of the second states the second states a the second second second second second second second second second second second second second second second . .

## **EXÉCUTION DU PROGRAMME SET-UP**

#### Exemple de fichier:

Supposons que vous êtes chargé de rassembler les droits d'inscription des membres d'un club d'utilisateurs de l'Apple à Santa Clara, Californie, parmi lesquels certains ont souscrit un stage, qui leur donne droit à 1 heure de formation par semaine sur l'un des systèmes présentés chez un revendeur.

Vous allez lister dans le modèle vierge l'ensemble des informations nécessaires à la gestion de ce problème.

Contactor Standard Contactor

the Hantshitter of

Start Charles

States and the states of the states of the s

مر المراجع المراجع المراجع المراجع المراجع المراجع المراجع المراجع المراجع المراجع المراجع المراجع المراجع المر المراجع المراجع المراجع المراجع المراجع المراجع المراجع المراجع المراجع المراجع المراجع المراجع المراجع المراجع

ريطوع والمالية المتوجة والهة

| ITEM        | ITEM NAME            | NO CHARACTERS               |
|-------------|----------------------|-----------------------------|
| NO          | (Max 12)             | OR FORMULA                  |
| 1.          | Nom                  | 20 (maximum)                |
| 2.          | Prénom               | 20                          |
| 3.          | Rue                  | 20                          |
| 4.          | Ville                | 20                          |
| 5.          | Code Postal          | 8                           |
| 6.          | Téléphone <b>D</b> . | 13                          |
| · <b>7.</b> | Téléphone B          | 13                          |
| 8.          | Date d'entrée        | 8 (automatic)               |
| 9.          | Profession           | 20                          |
| 10.         | Cotisation de base   | 4                           |
| 11.         | Nº Famille           | 2                           |
| 12.         | Stage                | 1                           |
| 13.         | Cot. / Nbr Famille   | 4                           |
| 14.         | Cot. / Stage         | 4                           |
| 15.         | & Cot. Totale        | Formule : 11 × 13 + 10 + 14 |
|             |                      |                             |

Pour faire apparaître à l'écran la suite des informations contenues dans votre fichier, faites défiler la page à l'aide de la commande **SCROLL** 

| Revendeur       | 20                                                                    |
|-----------------|-----------------------------------------------------------------------|
| Adresse         | 20                                                                    |
| Jour/h. utilis. | 12                                                                    |
| Date du jour    | 8 (automatic)                                                         |
| Ancienneté      | Formule : 8-19                                                        |
|                 | Revendeur<br>Adresse<br>Jour/h. utilis.<br>Date du jour<br>Ancienneté |

16

Course March Longer

and the state of the second

.

Après avoir imprimé le masque de gestion de fichiers, le menu principal apparaît automatiquement :

#### DATAPLAN

- 1. DATAPLAN SET-UP
- 2. DATAPLAN MAINTENANCE
- 3. DATAPLAN REPORTER
- a auit

5-

the start of a case of

and the second second s

A State of The second

State and supply the logo

المراجعة والمساحد المراجع

120

New Property and

SREET, SAR

1.7.1

A Start Start Barris - Ash The Start Start

4 <u>197</u> 199 199 199 199

'a 't

• •

an an article

N. 1

ان المحمد و المحمد و المحمد و المحمد و المحمد و المحمد و المحمد و المحمد و المحمد و المحمد و المحمد و المحمد و مراجع المحمد و المحمد و المحمد و المحمد و المحمد و المحمد و المحمد و المحمد و المحمد و المحمد و المحمد و المحمد و المحمد و المحمد و المحمد و المحمد و المحمد و المحمد و المحمد و المحمد و المحمد و المحمد و المحمد و المحمد و ا

يوا من الدين المنظم المالية الم

water a stand of the second of the second of the second second second second second second second second second

The second second and the second and the second second second second second second second second second second

......

· · · · · · ·

and the second of the second of the second second second second second second second second second second second

ENTER... =

Tapez à nouveau 1, suivi de RETURN.

### DATAPLAN SET-UP

- DO YOU WANT...
- 1. PRINT FILE PLANNING FORMS
- 2. RUN THE SET-UP PROGRAM
- · OL QUIT.
- ENTER...

Tapez: 2, puis appuyez sur RETURN.

Vérifiez que la disquette nouvellement initialisée est dans le lecteur 2.

Tapez RETURN pour continuer.

Le message suivant apparaît :

### DATAPLAN SET-UP

IN THIS SECTION YOU WILL BE ASKED TO ENTER THE DATA WHICH YOU SHOULD HAVE ALREADY PREPARED. YOU WILL BE ABLE TO BACK-TRACK AND MAKE CORRECTIONS WITHOUT LOSING DATA USING THE RETRACE FACILITY DURING THE PROGRAM OR THE CONFIGURATION CHANGE PROGRAM AFTER COMPLETION.

17

- 1 - )

وأردا المراجع والمراجع

-

11- 22-54

.....

57...

mailserlager

ي. د .د

والمراجع والمراجع والمراجع والمراجع والمراجع والمراجع والمراجع والمراجع والمراجع والمراجع والمراجع والمراجع

• KEYS TO PRESS ARE SHOWN IN INVERSE • PRESS RETURN AFTER EACH ENTRY RETURN TO CONTINUE OR QUIT... .

1.1.1.1

· · · · ·

12

1.28 200

The state of the second

Vous devez introduire les données que vous avez au préalable préparées. Vous pourrez les vérifier et/ou les corriger, soit à l'aide de l'option RETRACE au cours du programme, soit en utilisant le programme CONFIGURATION CHANGE après avoir terminé la saisie des données.

Les touches ou les commandes à utiliser sont affichées en inverse vidéo. Appuyez sur RETURN après avoir saisi chaque donnée.

Utilisez RETURN pour continuer ou utilisez l'option QUIT pour revenir au menu précédent.

Les options RETRACE, REJECT et QUIT permettent de revenir en arrière pour corriger ou modifier toute donnée introduite.

Le menu suivant apparaît :

1.15

م می از می از این از مین از مین است است است از مین از می از مینی از مینی از مینی از مینی از مینی از مینی از مین از مینی از مینی از مینی از مینی از مینی از مینی از مینی از مینی از مینی از مینی از مینی از مینی از مینی از مینی

سويه برياب المراجعين و

المعيدة الجرامية والمعطور المستلاطات

-----

المراجعة والمتحصي والمراجع المراجع

and frank the state

we want and a start from the second 

and the second

The second states and the second second second second second second second second second second second second s

المراجع المراجع المراجع المراجع المراجع المراجع المراجع المراجع المراجع المراجع المراجع المراجع المراجع المراجع المراجع المراجع المراجع المراجع المراجع المراجع المراجع المراجع المراجع المراجع المراجع المراجع المراجع المراجع مراجع المراجع المراجع المراجع المراجع المراجع المراجع المراجع المراجع المراجع المراجع المراجع المراجع المراجع ا

THE PART OF A

and the second as the second as the second second second second second second second second second second second

A DEPERT VOLTER

## **DATAPLAN SET-UP: DATA ENTRY**

## 1. YOUR DATABASE NAME :

2. HOW MANY FILES ROD :

Indiquez le nom de votre base de données et le nombre de fichiers nécessaires.

La saisie d'une information ne doit pas comporter plus de 15 caractères.

Vous pouver utiliser 10 fichiers au maximum.

Tapez RETURN après chaque saisie.

Reprenons l'exemple précédemment utilisé : tapez le nom de votre base de données : "users group". Appuyez sur RETURN. Le curseur se place sur la deuxième question : tapez 1, suivi de RETURN.

Le menu suivant apparaît :

- 3. NAME OF FILE 1:
- **HOW MANY ITEMS:**
- NO RECORDS ROD: 5.

(Indiquez le nom du fichier NO : 1, le nombre de rubriques et de registres nécessaires).

Vous pouvez, par exemple, appeler le fichier NO: 1 : "Apple"; appuyez sur RETURN. A la question NO : 4, tapez : 20 (correspondant au nombre de rubriques figurant sur votre masque de gestion de fichiers) et appuyez sur RETURN. L'ordinateur répond lui-même à la guestion NO: 5, soit : 1000. Le système attribue à un seul fichier un nombre maximum d'enregistrements.

The second second second second second second second second second second second second second second second s

and the second states and the second states and the second states and the second states and the second states a

1.45

New Street

ومروح ومركبة المترجوم والترجي 

-----

1.11

Le message suivant apparaît :

and the state of the state of the state of the state of the state of the state of the state of the state of the 

AND REAL PROPERTY. 

Territoria ante mare and the second states of the <u>.</u> -بهرق المدوسطين والأستر 

ارا التب**ج**يد في المراجع المراجع المراجع المراجع المراجع المراجع المراجع المراجع المراجع المراجع المراجع المراجع ال

1.13.344

bin the state

2 03

· · · .

. .

me me statistic en an an an an an an

### CHANGE ITEM NO RETRACE OR RETURN... .

Appuyez sur RETURN, si vous ne souhaitez rien modifier. Complétez le masque suivant, en tapant dans la colonne de gauche, le nom de chaque rubrique, suivi de RETURN. Dans la colonne de droite, introduisez le nombre de caractères ou la formule. N'oubliez pas d'utiliser la touche RETURN après chaque saisie.

| FILE 1                                                                                       |              | SANTA CLARA                 |   |
|----------------------------------------------------------------------------------------------|--------------|-----------------------------|---|
| ITEM<br>N•                                                                                   | ITEM<br>NAME | N• CHARACTER:<br>OR FORMULA | 5 |
| 1.<br>2.<br>3.<br>4.<br>5.<br>6.<br>7.<br>8.<br>9.<br>10.<br>11.<br>12.<br>13.<br>14.<br>15. |              |                             |   |

Après avoir complété les 20 rubriques, l'écran affiche le message suivant :

#### CHANGE ITEM NO SCROLL RETRACE OR RETURN... ■

Si vous souhaitez modifier une ligne d'informations, tapez le numéro de la rubrique correspondante. Vous pouvez faire "défiler" votre écran, taper RETRACE pour recommencer ou RETURN pour continuer.

Exemple: supposons qu'à la rubrique Nº 1, vous aviez tapé "PRANOM" au lieu de "PRÉNOM" : tapez s (SCROLL) pour défiler, puis 1, suivi de RETURN : le curseur se place sur la ligne 1 dans la colonne de gauche "Item Name". Rectifiez l'erreur de frappe, puis appuyez sur RETURN.

Tapez à nouveau le nombre de caractères nécessaires (dans l'exemple choisi, retapez : 20), suivi de RETURN.

19

the part of and the

.......

والموالة المعاسم المعالية والمجارية المحاسرين المراد ال

v. -

.

Apply 2 nouveau sur RETURN pour afficher à l'écran le menu suivant :

#### DISK CONFIGURATION

#### **PROGRAM DISKETTE IN S6, D1** HOW MANY DATA DISK DRIVES WILL YOU BE USING (1-8)...

Tapez 1, suivi de RETURN, puisque nous n'avons utilisé, pour cet exemple, qu'un seul lecteur de disque. Le message suivant apparaît :

#### **DISK CONFIGURATION**

#### **PROGRAM DISKETTE IN S6D1 NOW ENTER DISK CAPACITY** IN K

DATA DISKETTE 1.... S6D2V000 ... .

1.2.7

والمتحديد معارضا

S. March

WALL A THEY TAKE MARA A

ار در استان می دون می موجود می مود و مانده از می است. مرد ماند می موجود می مواند می موجود می موجود از می از می از می از می از می از می مواند می مواند می مواند می موان

N.

المراجع المحافظ والمحافظ والمحاف

· 42.

- An and the first of the second

and the second

وزيد م

ا الله المسلحة العامية المسلحة على العالم المارة. - الله المسلحة المسلحة المسلحة المسلحة المسلحة الملكة الملكة

La disquette de programme est dans le lecteur 1 enfiché dans le slot 6.

Indiquez la capacité de mémoire du lecteur de disque en K (tapez : 126 k suivi de RETURN, si vous travaillez en Dos 3.3).

Disguette de données nº : 1...S6D2V000

Le menu suivant permet de vérifier et/ou de modifier la nature des fichiers, le nombre d'enregistrements nécessaires, la configuration du disque ou la disposition des numéros de référence. Si vous n'avez aucune modification à effectuer, appuyez sur RETURN.

L'écran suivant concerne la configuration de votre imprimante (reportez-vous au chapitre Nº : 2 de ce manuel, si vous ne vous souvenez plus des constantes d'impression adéquates). Appuyez ensuite sur RETURN.

N.B. - A l'aide des options "CHANGE CONTENTS OF FILE" et "RETRACE", vous pouvez modifier n'importe quelle donnée, changer le nom d'un fichier ou le nombre total de fichiers, ainsi que le nombre de registres contenus dans un fichier.

Après avoir chargé votre programme, le système revient au menu principal.

#### DATAPLAN

DO YOU WANT...

1. DATAPLAN SET-UP

DATAPLAN MAINTENANCE 2

DATAPLAN REPORTER 3. 0 QUIT

ENTER ....

and a strategy of the

575 na na separata ya kata na pana na pana na pana na pana na pana na pana na pana na pana na pana na pana na pana Na mana na pana na pana na pana na pana na pana na pana na pana na pana na pana na pana na pana na pana na pana Na mana na pana na pana na pana na pana na pana na pana na pana na pana na pana na pana na pana na pana na pana

and the second second second second second second second second second second second second second second secon The second second second second second second second second second second second second second second second sec

and the second second second second second second second second second second second second second second secon

wan a wal- a wat a state of the state of the

 $\dot{s}_{i}$ 

ু**্টি**ক

## SAISIE DES DONNÉES

Dans cet exemple, nous allons saisir 12 enregistrements. Le menu principal apparaît à l'écran. Tapez 2 "MAINTE-NANCE FILE". Parmi les options suivantes :

### DATAPLAN MAINTENANCE

- DO YOU WANT TO ...
- 1. ENTRER/CHANGE/DELETE RECORDS
- **USE THE AUTO ENTRY PROGRAM** 2
- PRINT DATA ENTRY FORMS 3.
- CHANGE DATAPLAN CONFIGURATION 4 a. auit

ENTER...

Sub- and a state of the second

and the second second second second second second second second second second second second second second second nto \$ 30.23 . Ca.L. (7.1.)

TELINES IN YE

Spectra and a

المراجع المراجع المراجع

Strange and Strange

The set of the set of the set of the

Sec. 1.

A STATE OF THE STATE OF THE STA

Frank

· vater

AND THE RECEIPTION AND A CONTRACT OF THE AND A CONTRACT OF THE AND A CONTRACT. A CONTRACT OF THE AND A CONTRACT OF THE AND A CONTRACT OF THE AND A CONTRACT. A CONTRACT OF THE AND A CONTRACT OF THE AND A CONTRACT OF THE AND A CONTRACT. A CONTRACT OF THE AND A CONTRACT OF THE AND A CONTRACT OF THE AND A CONTR

والمريعة مواجرة والمحمد والمستعدي تسترعت والمتعا والمتعاد والمتعاد والمتعاد 

a los a sus atoma sons

A prestance of a prestance of the second of the second and a prestance of the second of the second of

÷ .....

and the second second second second second second second second second second second second second second second

ي و منه و و المنه و المنه و المار الم 

TOT THE AST

and the second second

The to the state of the

Appuyez sur 3, suivi de RETURN. Vérifiez que votre imprimante est branchée et que l'interrupteur est sur la position : "on line". Le menu suivant permet de choisir l'espacement d'impression, soit simple en tapant la lettre S, soit double à l'aide de la Jettre D, toujours suivi de RETURN. Indiquez également le nombre de masques souhaités. Dans le cas présent, un seul masque suffit. Tapez 1, puis appuyez sur RETURN. Après impression, l'écran affiche automatiquement le menu principal d'origine.

Tapez 2, suivi de RETURN pour faire apparaître à nouveau le menu DATAPLAN MAINTENANCE. Tapez ensuite 1 pour entrer les données, suivi de RETURN. Le système est en train de charger en mémoire le programme ENTER/CHANGE (saisie/ modification). Au bout de quelques secondes, le menu suivant apparaît :

#### DATAPLAN MAINTENANCE

#### "PLEASE NOTE"....

- 11

and develop and a second of the second and the second and the

IT IS ESSENTIAL THAT YOU USE THE QUIT FUNC-TION IN THIS PROGRAM WHEN YOU ARE FINISHED.

#### DO NOT JUST SWITCH COMPUTER OFF

· · · · · · · · · · · ·

DELETE RECORDS OR RETURN TO ENTER DATA.

the start of the

DATAPIAN Suite Is procession neug vertes neug vertes to blevelues والم تسرق بالمغود في في في 

IMPORTANT : dans ce programme, utilisez imperativement la fonction QUIT pour terminer. N'éteignez pas votre ordinateur.

N.B.

La lettre D pour DELETE (supprimer) et le mot RETURN sont affichés en inverse vidéo. Pour exécuter la fonction DELETE, tapez D, suivi de RETURN. Pour continuer, appuyez sur RETURN. Vous pouvez maintenant introduire de nouveaux enregistrements. Indiquez le numéro de référence : 1, puisqu'il s'agit du premier registre. Les numéros de référence doivent être numériques (4 chiffres max.), mais ils peuvent être dans n'importe quel ordre (par exemple, vous pouvez choisir comme premier numéro de référence : 9999).

Le message "NEW RECORD" (nouvel enregistrement) clignote sur l'écran. Vous pouvez, soit annuler votre entrée en tapant R (rejet), soit continuer en appuyant sur RETURN pour placer le curseur sur le premier numéro de la rubrique à compléter. Appuyez sur RETURN pour placer le curseur à la rubrique suivante, et ainsi de suite. Lorsque vous avez complété l'enregistrement N° 1, vous avez la possibilité, soit d'en corriger n'importe quelle donnée, soit d'utiliser la touche RETURN pour continuer. Si vous souhaitez laisser une rubrique vierge, appuyez sur RETURN pour placer le curseur sur la rubrique suivante et le symbole (/: "aucune donnée") apparaît.

# IMPORTANT

and the second second second second second second second second second second second second second second secon

and the second second second second second second second second second second second second second second second

State of the

1.1

Après toute saisie d'informations, vous devez IMPÉRATI-VEMENT utiliser la fonction QUIT (quitter). N'éteignez pas votre ordinateur avant que le menu principal ne soit affiché à l'écran. Bien que les données soient stockées sur la disquette, elles n'ont pas encore été triées dans un format susceptible d'être réutilisé. Si une panne se produit au cours de la saisie, reportez-vous à l'annexe 2 de ce manuel.

and the second of the second second second second second second second second second second second second second

.

Standard and the standard and the standard and the standard and the standard and the standard and the standard

|                                                                                                    | ITEM<br><b>N</b> •                                                                                                    | DESCRIPTION                                                                                                    | ITEM<br>N•                                                                                                    | DESCRIPTION                                                                                                    |          |
|----------------------------------------------------------------------------------------------------|----------------------------------------------------------------------------------------------------|----------------------------------------------------------------------------------------------------|----------------------------------------------------------------------------------------------------|----------------------------------------------------------------------------------------------------|----------|
|                                                                                                    | 1                                                                                                    | SMITH                                                                                                    | 1.                                                                                                    | PERKINS                                                                                                    |          |
|                                                                                                    | 2                                                                                                    | ELIZABETH                                                                                                    | 2.                                                                                                    | VINCENT                                                                                                    |          |
|                                                                                                    | • 3.                                                                                                    | SUMMIT DR                                                                                                    | 3.                                                                                                    | 92341 RIVER RD                                                                                                    |          |
|                                                                                                    | - 4.                                                                                                    | LUS GATUS<br>CA 95286                                                                                                    | 4.<br>5                                                                                                    | CA 95041                                                                                                    |          |
|                                                                                                    | <b>6</b> .                                                                                                    | (408) 379-3992                                                                                                    | <b>6</b> .                                                                                                    | (408) 996-1587                                                                                                    |          |
|                                                                                                    | 7.                                                                                                    | (408)379-3992                                                                                                    | 7.                                                                                                    | (415) 263-2300                                                                                                    |          |
| الم المرابع المحيد مع المرابع المحيد المحالية المحالية المحالية المحالية المحالية المحالية المحالية المحالية ا<br>المحالية المحالية المحالية المحالية المحالية المحالية المحالية المحالية المحالية المحالية المحالية المحالية الم<br>المحالية المحالية المحالية المحالية المحالية المحالية المحالية المحالية المحالية المحالية المحالية المحالية الم | 8.                                                                                                    | 13/2/80                                                                                                    | 8.                                                                                                    | 28/12/79                                                                                                    |          |
| and the second states and the second states and the second states and the second states and the second states a                                                                                                    | 9.<br>10                                                                                                    | DOCTOR                                                                                                    | 9.<br>10                                                                                                    | ENGINEER                                                                                                    |          |
|                                                                                                    | 10.                                                                                                    | 0                                                                                                    | 10.                                                                                                    | 0                                                                                                    |          |
|                                                                                                    | 12.                                                                                                    | Ň                                                                                                    | 12.                                                                                                    | Ň                                                                                                    |          |
|                                                                                                    | 13.                                                                                                    | 2                                                                                                    | 13.                                                                                                    | 2                                                                                                    |          |
|                                                                                                    | 14.                                                                                                    | 0                                                                                                    | 14.                                                                                                    | 0                                                                                                    |          |
|                                                                                                    | 15.<br>16                                                                                                    | COMPLITER SHOP                                                                                                    | 15.                                                                                                    | COMPLITER SHOP                                                                                                    |          |
| ان این به محمد مین میکند.<br>مراجع این به محمد این میکند این این این میکند.<br>مراجع این میکند این میکند این میکند این میکند.                                                                                                    | 17                                                                                                    | 6612 EVERGREEN                                                                                                    | 17.                                                                                                    | 6612 EVERGREEN                                                                                                    |          |
| a the start of the second start of the second start of the second start of the second start of the second start                                                                                                    | 18.                                                                                                    |                                                                                                    | 18.                                                                                                    |                                                                                                    |          |
|                                                                                                    | 19.                                                                                                    | DATE TODAY                                                                                                    | 19.                                                                                                    | DATE TODAY                                                                                                    |          |
|                                                                                                    | 20.                                                                                                    | •                                                                                                    | 20.                                                                                                    |                                                                                                    |          |
| والاو المدا ٦ دركموري راجهت جعلوم وبده مالو ال فر عالات فالمالية والمالية و                                                                                                    |                                                                                                    |                                                                                                    |                                                                                                    |                                                                                                    |          |
|                                                                                                    | ITEM                                                                                                    | DESCRIPTION                                                                                                    | ITEM                                                                                                    | DESCRIPTION                                                                                                    |          |
| and the state of the state of the state of the state of the state of the state of the state of the state of the                                                                                                    | ITEM<br>N•                                                                                                    | DESCRIPTION                                                                                                    | ITEM<br>N•                                                                                                    | DESCRIPTION                                                                                                    |          |
|                                                                                                    | ITEM<br>N•<br>1.                                                                                                    | DESCRIPTION<br>POLASKI                                                                                                    | ITEM<br>N•<br>1.                                                                                                    | <b>DESCRIPTION</b><br>GRANADA                                                                                                    |          |
|                                                                                                    | ITEM<br>N•<br>1.<br>2.                                                                                                    | DESCRIPTION<br>POLASKI<br>MARGARET                                                                                                    | ITEM<br>N•<br>1.<br>2.                                                                                                    | GRANADA<br>LOUIS                                                                                                    |          |
|                                                                                                    | ITEM<br>N•<br>1.<br>2.<br>3.                                                                                                    | DESCRIPTION<br>POLASKI<br>MARGARET<br>49 BACON                                                                                                    | ITEM<br>N•<br>1.<br>2.<br>3.                                                                                                    | DESCRIPTION<br>GRANADA<br>LOUIS<br>82544 MEADOWLAKE                                                                                                    |          |
|                                                                                                    | ITEM<br>N•<br>1.<br>2.<br>3.<br>4.<br>5                                                                                                    | DESCRIPTION<br>POLASKI<br>MARGARET<br>49 BACON<br>CUPERTINO<br>CA 95014                                                                                                    | ITEM<br>N•<br>1.<br>2.<br>3.<br>4.<br>5                                                                                                    | DESCRIPTION<br>GRANADA<br>LOUIS<br>82544 MEADOWLAKE<br>SAN JOSE<br>CA 95123                                                                                                    |          |
|                                                                                                    | ITEM<br>N•<br>1.<br>2.<br>3.<br>4.<br>5.<br>6                                                                                                    | DESCRIPTION<br>POLASKI<br>MARGARET<br>49 BACON<br>CUPERTINO<br>CA 95014<br>(408) 996-3567                                                                                                    | ITEM<br>N•<br>1.<br>2.<br>3.<br>4.<br>5.<br>6                                                                                                | DESCRIPTION<br>GRANADA<br>LOUIS<br>82544 MEADOWLAKE<br>SAN JOSE<br>CA 95123<br>(408) 249-6785                                                                                                    |          |
|                                                                                                    | ITEM<br>N•<br>1.<br>2.<br>3.<br>4.<br>5.<br>6.<br>7.                                                                                                   | DESCRIPTION<br>POLASKI<br>MARGARET<br>49 BACON<br>CUPERTINO<br>CA 95014<br>(408) 996-3567<br>(408) 253-6788                                                                                          | ITEM<br>N•<br>1.<br>2.<br>3.<br>4.<br>5.<br>6.<br>7.                                                                                         | DESCRIPTION<br>GRANADA<br>LOUIS<br>82544 MEADOWLAKE<br>SAN JOSE<br>CA 95123<br>(408) 249-6785<br>(408) 379-5838                                                                                                    |          |
|                                                                                                    | ITEM<br>N•<br>1,<br>2,<br>3,<br>4,<br>5,<br>6,<br>7,<br>8,                                                                                             | DESCRIPTION<br>POLASKI<br>MARGARET<br>49 BACON<br>CUPERTINO<br>CA 95014<br>(408) 996-3567<br>(408) 253-6788<br>12/7/80                                                                               | ITEM<br>N•<br>1.<br>2.<br>3.<br>4.<br>5.<br>6.<br>7.<br>8.                                                                                   | DESCRIPTION<br>GRANADA<br>LOUIS<br>82544 MEADOWLAKE<br>SAN JOSE<br>CA 95123<br>(408) 249-6785<br>(408) 379-5838<br>16/3/80                                                                                                 |          |
|                                                                                                    | ITEM<br>N•<br>1.<br>2.<br>3.<br>4.<br>5.<br>6.<br>7.<br>8.<br>9.                                                                                       | DESCRIPTION<br>POLASKI<br>MARGARET<br>49 BACON<br>CUPERTINO<br>CA 95014<br>(408) 996-3567<br>(408) 253-6788<br>12/7/80<br>ENGINEER                                                                   | ITEM<br>N•<br>1.<br>2.<br>3.<br>4.<br>5.<br>6.<br>7.<br>8.<br>9.                                                                             | DESCRIPTION<br>GRANADA<br>LOUIS<br>82544 MEADOWLAKE<br>SAN JOSE<br>CA 95123<br>(408) 249-6785<br>(408) 379-5838<br>16/3/80<br>TEACHER                                                                                      | <b>?</b> |
|                                                                                                    | ITEM<br>N•<br>1.<br>2.<br>3.<br>4.<br>5.<br>6.<br>7.<br>8.<br>9.<br>10.                                                                                | DESCRIPTION<br>POLASKI<br>MARGARET<br>49 BACON<br>CUPERTINO<br>CA 95014<br>(408) 996-3567<br>(408) 253-6788<br>12/7/80<br>ENGINEER<br>20                                                             | ITEM<br>N•<br>1.<br>2.<br>3.<br>4.<br>5.<br>6.<br>7.<br>8.<br>9.<br>10.<br>11.                                                               | DESCRIPTION<br>GRANADA<br>LOUIS<br>82544 MEADOWLAKE<br>SAN JOSE<br>CA 95123<br>(408) 249-6785<br>(408) 379-5838<br>16/3/80<br>TEACHER<br>20<br>3                                                                           |          |
|                                                                                                    | ITEM<br>N•<br>1.<br>2.<br>3.<br>4.<br>5.<br>6.<br>7.<br>8.<br>9.<br>10.<br>11.<br>12.                                                                  | DESCRIPTION<br>POLASKI<br>MARGARET<br>49 BACON<br>CUPERTINO<br>CA 95014<br>(408) 996-3567<br>(408) 253-6788<br>12/7/80<br>ENGINEER<br>20<br>O                                                        | ITEM<br>N•<br>1.<br>2.<br>3.<br>4.<br>5.<br>6.<br>7.<br>8.<br>9.<br>10.<br>11.<br>12.                                                        | DESCRIPTION<br>GRANADA<br>LOUIS<br>82544 MEADOWLAKE<br>SAN JOSE<br>CA 95123<br>(408) 249-6785<br>(408) 379-5838<br>16/3/80<br>TEACHER<br>20<br>3<br>Y                                                                      | <b>,</b> |
|                                                                                                    | ITEM<br>N•<br>1.<br>2.<br>3.<br>4.<br>5.<br>6.<br>7.<br>8.<br>9.<br>10.<br>11.<br>12.<br>13.                                                           | DESCRIPTION<br>POLASKI<br>MARGARET<br>49 BACON<br>CUPERTINO<br>CA 95014<br>(408) 996-3567<br>(408) 253-6788<br>12/7/80<br>ENGINEER<br>20<br>0<br>N<br>2                                              | ITEM<br>N•<br>1.<br>2.<br>3.<br>4.<br>5.<br>6.<br>7.<br>8.<br>9.<br>10.<br>11.<br>12.<br>13.                                                 | DESCRIPTION<br>GRANADA<br>LOUIS<br>82544 MEADOWLAKE<br>SAN JOSE<br>CA 95123<br>(408) 249-6785<br>(408) 379-5838<br>16/3/80<br>TEACHER<br>20<br>3<br>Y<br>2                                                                 | ,        |
|                                                                                                    | ITEM<br>N•<br>1.<br>2.<br>3.<br>4.<br>5.<br>6.<br>7.<br>8.<br>9.<br>10.<br>11.<br>12.<br>13.<br>14.                                                    | DESCRIPTION<br>POLASKI<br>MARGARET<br>49 BACON<br>CUPERTINO<br>CA 95014<br>(408) 996-3567<br>(408) 253-6788<br>12/7/80<br>ENGINEER<br>20<br>0<br>N<br>2                                              | ITEM<br>N•<br>1.<br>2.<br>3.<br>4.<br>5.<br>6.<br>7.<br>8.<br>9.<br>10.<br>11.<br>12.<br>13.<br>14.                                          | DESCRIPTION<br>GRANADA<br>LOUIS<br>82544 MEADOWLAKE<br>SAN JOSE<br>CA 95123<br>(408) 249-6785<br>(408) 379-5838<br>16/3/80<br>TEACHER<br>20<br>3<br>Y<br>2<br>300                                                          | •        |
|                                                                                                    | ITEM<br>N·<br>1.<br>2.<br>3.<br>4.<br>5.<br>6.<br>7.<br>8.<br>9.<br>10.<br>11.<br>12.<br>13.<br>14.<br>15.<br>16                                       | DESCRIPTION<br>POLASKI<br>MARGARET<br>49 BACON<br>CUPERTINO<br>CA 95014<br>(408) 996-3567<br>(408) 253-6788<br>12/7/80<br>ENGINEER<br>20<br>0<br>N<br>2                                              | ITEM<br>N•<br>1.<br>2.<br>3.<br>4.<br>5.<br>6.<br>7.<br>8.<br>9.<br>10.<br>11.<br>12.<br>13.<br>14.<br>15.<br>16                             | DESCRIPTION     GRANADA     LOUIS     82544 MEADOWLAKE     SAN JOSE     CA 95123     (408) 249-6785     (408) 379-5838     16/3/80     TEACHER     20     3     Y     2     300                                            | •        |
|                                                                                                    | ITEM<br>N·<br>1.<br>2.<br>3.<br>4.<br>5.<br>6.<br>7.<br>8.<br>9.<br>10.<br>11.<br>12.<br>13.<br>14.<br>15.<br>16.<br>17.                               | DESCRIPTION<br>POLASKI<br>MARGARET<br>49 BACON<br>CUPERTINO<br>CA 95014<br>(408) 996-3567<br>(408) 253-6788<br>12/7/80<br>ENGINEER<br>20<br>0<br>N<br>2<br>COMPUTER INC<br>88 BIRCH DR               | ITEM<br>N•<br>1.<br>2.<br>3.<br>4.<br>5.<br>6.<br>7.<br>8.<br>9.<br>10.<br>11.<br>12.<br>13.<br>14.<br>15.<br>16.<br>17.                     | DESCRIPTION     GRANADA     LOUIS     82544 MEADOWLAKE     SAN JOSE     CA 95123     (408) 249-6785     (408) 379-5838     16/3/80     TEACHER     20     3     Y     2     300     COMPUTER INC.     88 BIRCH             | •        |
|                                                                                                    | ITEM<br>N·<br>1.<br>2.<br>3.<br>4.<br>5.<br>6.<br>7.<br>8.<br>9.<br>10.<br>11.<br>12.<br>13.<br>14.<br>15.<br>16.<br>17.<br>18.                        | DESCRIPTION<br>POLASKI<br>MARGARET<br>49 BACON<br>CUPERTINO<br>CA 95014<br>(408) 996-3567<br>(408) 253-6788<br>12/7/80<br>ENGINEER<br>20<br>0<br>N<br>2<br>COMPUTER INC<br>88 BIRCH DR               | ITEM<br>N•<br>1.<br>2.<br>3.<br>4.<br>5.<br>6.<br>7.<br>8.<br>9.<br>10.<br>11.<br>12.<br>13.<br>14.<br>15.<br>16.<br>17.<br>18.              | DESCRIPTION     GRANADA     LOUIS     82544 MEADOWLAKE     SAN JOSE     CA 95123     (408) 249-6785     (408) 379-5838     16/3/80     TEACHER     20     3     Y     2     300     COMPUTER INC.     88 BIRCH     1 MON/8 |          |
|                                                                                                    | ITEM<br>N·<br>1.<br>2.<br>3.<br>4.<br>5.<br>6.<br>7.<br>8.<br>9.<br>10.<br>11.<br>12.<br>13.<br>14.<br>15.<br>16.<br>17.<br>18.<br>19.                 | DESCRIPTION<br>POLASKI<br>MARGARET<br>49 BACON<br>CUPERTINO<br>CA 95014<br>(408) 996-3567<br>(408) 253-6788<br>12/7/80<br>ENGINEER<br>20<br>0<br>N<br>2<br>COMPUTER INC<br>88 BIRCH DR<br>DATE TODAY | ITEM<br>N•<br>1.<br>2.<br>3.<br>4.<br>5.<br>6.<br>7.<br>8.<br>9.<br>10.<br>11.<br>12.<br>13.<br>14.<br>15.<br>16.<br>17.<br>18.<br>19.       | GRANADA<br>LOUIS<br>82544 MEADOWLAKE<br>SAN JOSE<br>CA 95123<br>(408) 249-6785<br>(408) 379-5838<br>16/3/80<br>TEACHER<br>20<br>3<br>Y<br>2<br>300<br>COMPUTER INC.<br>88 BIRCH<br>1 MON/8<br>DATE TODAY                   |          |
|                                                                                                    | ITEM<br>N·<br>1.<br>2.<br>3.<br>4.<br>5.<br>6.<br>7.<br>8.<br>9.<br>10.<br>11.<br>12.<br>13.<br>14.<br>15.<br>16.<br>17.<br>18.<br>19.<br>20.<br>Tapor | DESCRIPTION<br>POLASKI<br>MARGARET<br>49 BACON<br>CUPERTINO<br>CA 95014<br>(408) 996-3567<br>(408) 253-6788<br>12/7/80<br>ENGINEER<br>20<br>0<br>N<br>2<br>COMPUTER INC<br>88 BIRCH DR<br>DATE TODAY | ITEM<br>N•<br>1<br>2.<br>3.<br>4.<br>5.<br>6.<br>7.<br>8.<br>9.<br>10.<br>11.<br>12.<br>13.<br>14.<br>15.<br>16.<br>17.<br>18.<br>19.<br>20. | GRANADA<br>LOUIS<br>82544 MEADOWLAKE<br>SAN JOSE<br>CA 95123<br>(408) 249-6785<br>(408) 379-5838<br>16/3/80<br>TEACHER<br>20<br>3<br>Y<br>2<br>300<br>COMPUTER INC.<br>88 BIRCH<br>1 MON/8<br>DATE TODAY                   |          |

25

.

V. . .

1

.

. . . .

 $\gamma_{1}$ 

ANT DESCRIPTION AND A DESCRIPTION 

. · . ·

(1,1)N. 77 (2007) ، مواند و فرد مد و العر و الم المراجع و المعر المعر المعر

· · · · ·

.

1200

S.S

17. Et 144 2

AN AN OWNER 

1.491

r

FT ALT AND A PARTY

## AUTO ENTRY

Cette fonction permet de mettre à jour les enregistrements, soit pour introduire des données dans l'un deux, soit pour rechercher les enregistrements à caractère spécifique, et rentrer des informations identiques dans ces mêmes enregistrements, ou dans tous.

A partir du menu DATA MAINTENANCE, appuyez sur 2 :

#### le menu : DATAPLAN - AUTO-ENTRY apparaît. DO YOU WANT TO ...

- **1. INSPECT YOUR AUTO-ENTRIES**
- 2. **CREATE AN AUTO-ENTRY**
- 3. IMPLEMENT AN AUTO-ENTRY
- 4. DELETE AN AUTO-ENTRY
- O. QUIT

## ENTER... B

Sélectionnez l'option : 2.

#### **CREATING AN AUTO-ENTRY**

#### + addition, - soustraction, x multiplication, = remplacement

1 NAME :

e a la construction de la construction de la construction de la construction de la construction de la construct

States Prove Sci 

-----The second

Treased on the states

States And An States and

والمارية المراجع بالمراجع المراجع المتاريخ المتعافية المتحدث والمحافظ فتعوارية

and the second second second second second second second second second second second second second second second

- 2. FIRST NAME
- 3. STREET:

4. CITY:

- 5. STATE/ZIP:
- 6. HM TELEPHONE :
- 7. WK TELEPHONE :
- 8. DATE JOINED :
- 9. PROFESSION :
- 10. BASE FEE:
- 11. NO. FAMILY

ું 😳

and the second states and the second of the second of the second of the second of the second of the

. .

- 12. LOANER PRGM ?:
- 13. FEE/FMLY MBR :
- 14. FEE/LOAN PRG:
- 15. & TOTAL FEE

#### ITEM NO SCROOL (faire défiler), QUIT (sortir) ou RETURN ... B

Pour changer la date de la rubrique 19, tapez S (scroll) pour faire défiler à l'écran les rubriques 16 à 20, puis tapez 19, suivi de

27

0.51-5-10

م المرجع المرجع

ميتك المعاد ويرار الالأمريك

RETURN Utilisez le symbole de remplacement -, suive do RETURN. Si vous ne souhaitez modifier aucune autre rubrique, apuyez à nouveau sur RETURN.

Pour stocker votre format de saisie automatique (vous pouvez stocker 10 formats au maximum), tapez Y pour "YES", suivi de RETURN, puis donnez un nom à votre format (exemple : date d'aujourd'hui).

Si vous souhaitez inscrire cette nouvelle date dans tous vos registres, utilisez l'option GLOBAL.

A la question suivante :

"DO YOU WANT A PRINTED RECORD Y/N. répondez par N (non), suivi de RETURN

L'avantage essentiel qu'offre le programme AUTO-ENTRY est de pouvoir saisir de nouvelles données dans des fichiers qui ont un caractère commun déterminé. Utilisez la commande : C (pour Conditional) pour sélectionner les enregistrements à modifier.

Les options affichées à l'écran - que nous utiliserons ultérieurement dans les programmes REPORTER -, permettent d'identifier tous les enregistrements, ou, si vous en connaissez les fichiers, certains d'entre eux uniquement.

Au cours du programme AUTO-ENTRY, ou l'un des programmes REPORTER, utilisez la touche ESC pour "faire une pause". Le message suivant apparaît alors :

#### **QUIT OR RETURN TO CONTINUE**

Vous pouvez revenir au menu précédent, ou continuer.

#### EXEMPLE

and the second second

Carrier and the second of the second of

the top of the

- Shirlin

Utilisation de l'option "Global Auto Entry" :

Les membres du groupe d'utilisateurs de San José, Californie, organisent un reveillon de Noël cette année, et le montant de leurs droits d'inscription vont subir une augmentation de 50 %.

A partir du menu Auto Entry, tapez 2. Vous devez modifier la rubrique 10 (droits d'inscription), en tenant compte de la rubrique 4 (ville).

Sélectionnez la rubrique : 4, utilisez le symbole \*, et le coefficient multiplicateur: 1.5. Tapez G (Global), puis C (CONDI-TIONAL AUTO-ENTRY), ainsi que : 4 (ville), suivi du symbole -, et

la ville : San José. 🖅 👔

The second second and the second second second second second second second second second second second second s

a constant

en na filozofia en la filozofia en filozofia en filozofia en filozofia en la filozofia en la filozofia en la fi En la filozofia en la filozofia en filozofia en filozofia en filozofia en la filozofia en la filozofia en la filo

والمرجوع ويعاديه ومحاج والمتعاد والمتوجون ۰. .

. Ex ny

The second second second second second second second second second second second second second second second se Age ways the state of the state of the state

#### Exercice

Utilisez la commande Conditional Global Entry pour réper-• cuter, sur les membres du groupe qui ont entrepris un stage l (rubrique 12), une augmentation des frais.

السيابة المراجع

مدين بي الم المحالية في محمد ع

## THE REPORTER

Sélectionnez l'option 3 : DATAPLAN REPORTER (logiciels d'édition de DATAPLAN) à partir du menu principal d'origine. Le menu suivant apparaît :

#### DATAPLAN REPORTER

- DO YOU WANT...
- 1. SEARCH 2. SORT AND LIST
- 3. MAILER
- Q. QUIT

ENTER... 🖈

#### A - L'option SEARCH (recherche)

Cette option a trois fonctions principales.

1) Elle permet d'afficher ou d'imprimer un enregistrement particulier pour l'analyser.

2) Elle permet également de trouver les enregistrements qui ont un caractère commun (par exemple toutes les rubriques dont le titre commence par "San" comme "San Francisco" et "San Antonio"). Tapez un point d'interrogation (?) après les lettres et les chiffres communs aux registres à identifier. Vous avez la possibilité, soit d'afficher à l'écran ou d'imprimer chacun des enregistrements, soit d'imprimer uniquement certaines rubriques (selon la largeur de la page). Vous pouvez également faire le total et la moyenne de ces rubriques. Les moyennes sont obtenues, d'une part à partir du nombre total d'enregistrements qui correspondent aux critères de sélection indiqués, d'autre part à partir du nombre total d'enregistrements compris dans les critères de sélection, et qui renferment les données que vous avez introduites.

3) Enfin, cette fonction permet de stocker 10 formats de rapport de recherche au maximum, qui peuvent être, à tout moment, supprimés ou mis à jour.

#### Exemple:

ELE ATENSET

a marine a france in the second

المراجع المراجع المراجع المطلبين المراجع المراجع المراجع المراجع المحاج المحاج المحاج المحاج المحاج المحاج الم المحاج المحاج المحاجة المحاجة المحاجة المحاج المحاج المحاج المحاج المحاج المحاج المحاج المحاج المحاج المحاج الم المحاج المحاج المحاج المحاجة المحاجة المحاج المحاج المحاج المحاج المحاج المحاج المحاج المحاج المحاج المحاج المح

وسعرين بي مود حر ومادية عبوة وتنجه جري مواجه

المال بالمحاجب والمجامعة مستدين ويتاهيهم

Pour connaître les noms des adhérents, qui font participer d'autres membres de leur famille aux réunions du groupe d'utilisateurs, il vous intéresse de savoir s'il existe, par exemple, un

29

مريحون فالمحملة فالمنافقة فالمستحد والمراسم والمتحاد والمراج والمراجع والمحاد والمعادي والمحافظ بمعلج فسير والمح

a a la construction de la construction de la construction de la construction de la construction de la construct

Vous pouver identifier le numéro de rubrique, faire defiler l'écran ou appuver sur RETURN

Tapez 8 et appuyez sur RETURN. Parmi les options suivantes :  $(>), (<), (\wedge), (\#), (-)$ , appuyez sur la touche SHIFT, maintenez la appuyée, et tapez N, pour obtenir le symbole : A . Introduisez les données à comparer. Sur la ligne 8, à droite des 2 séries de deux points (: :), complétez le message : > DD/MM/YY, en tapant le plus ancienne des deux dates : 01/01/80. Appuyez sur RETURN. Puis tapez sur la même ligne : 01/01/81. Après avoir appuyé sur RETURN, le message: "ITEM NO TO SEARCH SCROLL OR RETURN" réapparaît.

Tapez 11, suivi de RETURN. Appuyez sur SHIFT et sur la touche (.) pour obtenir le symbole : (> ). Faites RETURN ; tapez 0, suivi de RETURN. Le menu précédent apparaît à nouveau : appuyez sur : RETURN pour poursuivre le programme de recherche.

L'affichage suivant apparaît :

11.

Street .

18 2723 3 4 4 4 4 4

والمراجع والمراجع المراجع المحافظ والمحافظ والمحافظ المحافظ المحافظ المحافظ المحافظ المحافظ المحافظ المحافظ الم

and the first from the

2 Einsteiner

Trees works

SEAL STREET

جنبحك

and the second and the second

and the second second second second second second second second second second second second second second second

the state of the second second

ويجار المجتمع ومقتر والمقتان

Prod Product Les

A State of the state of the state

SELECTING DISPLAY FORMAT ... DO YOU WANT... **1. SCREEN ONLY** 2. WHOLE RECORD PRINTED **3. LINE PRINT SELECTIONS OF RECORD** a. QUIT ENTER...

Seules certaines rubriques dans chaque enregistrement vous intéressent: tapez: 3:

#### **FILE 1 : SANTA CLARA PRINT TOTAL & PRINT QUIT OR RETURN** 0. REF NO... (6): #

Pour inprimer le numéro de référence, tapez P, puis appuyez sur RETURN.

#### 1. SURNAME... (22):

apparaît à l'écran sous la rubrique : REF No...

জন্মত **ে**জ্যুক্ত বিদ্যুদ্ধ হয় হয় হয়

لمريقة المشرك رجو بيدهية

The second second second second second second second second second second second second second second second s

and a second second second second second second second second second second second second second second second A second second second second second second second second second second second second second second second second

. .

. . . .

Un message au bas de l'écran indique le nombre de colonnes utilisées (6), et le nombre de colonnes disponibles (74), en supposant que vous utilisiez une imprimante 80 colonnes.

Les nombres entre parenthèses indiquent le nombre de caractères nécessaires à l'impression de la rubrique sur toute la ligne.

31

. .

- Share is the

A STATE

المتعاصين ومعينات المتعاد الراسي

Tapez P, suivi de RETURIty pour imprimer le nom. L'ecran affiche ensuite le prénom (Cette rubrique comme les suivantes, ne vous intéresse pas). Appuyez sur RETURN pour placer le curseur à la rubrique 8 et à la rubrique 11 que vous souhaitez imprimer. Tapez T, suivi de RETURN pour imprimer, à la rubrique 11, non seulement les données, mais également le total et la moyenne à la fin du rapport. Vous allez ensuite faire le total de la rubrique 15 et imprimer la rubrique 16. Si aucune autre rubrique ne vous intéresse, tapez Q, suivi de RETURN. Définissez les numéros des rubriques à inclure dans chaque colonne (ex. : rubrique 0 dans la colonne Nº: 1, rubrique 1 dans la colonne Nº: 2.etc).

Le message :

#### "REJECT QUIT OR RETURN TO CONTINUE"

permet, soit de sortir (quit), soit de continuer (RETURN).

Appuyez sur RETURN. Comme dans l'option Auto Entry, vous pouvez stocker le format de recherche. Après avoir indiqué les constantes d'espacement pour l'impression, le message suivant apparaît : "FORMAT NUMBERS (Y/N) ... "

#### Remarque :

CALL TRANSTORES

T. C. Marine

Si vous tapez Y (pour yes), vous pourrez spécifier le nombre de points décimaux nécessaires à l'affichage des données numériques, dans des colonnes qui seront justifiées à droite, et non pas à gauche, avec un nombre aléatoire d'espaces décimaux.

#### N.B.

Ce formatage ne concerne que les rubriques, dont les noms commencent par # ou &. Vous pouvez, si nécessaire, introduire le signe # en utilisant le programme CHANGE CONFIGU-RATION.

Pour le moment, répondez par non en tapant N. Indiquez le ou les registres à identifier. Vous pouvez, à tout moment au cours de la recherche, faire une "pause", en utilisant ESC, sortir du programme (Quit), ou continuer.

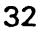

and the second second second second second second second second second second second second second second second

المعتر في المعني المعني الم

and the second second second second second second second second second second second second second second second

 $(a,b,b,c) = (a,b,b,c) \in \mathbb{R}^{d \times d}$ 

#### B - L'option SORT AND LIST

Elle permet de trier les fichiers dans l'ordre alphabétique ou numérique de n'importe quelle rubrique, et d'imprimer les rubriques sélectionnées à partir de tous les registres ou certains d'entre eux uniquement, par ordre croissant ou décroissant. Comme l'option SEARCH, on peut calculer le total et la moyenne.

#### Exemple

342 + 34 - × 1 1.2

STATISTICS AND A STATISTICS AND A STATIS

to the state of the second second

The LAST

Contraction of the second second

יידייברגיינים: ירא

and a second of

the second

.

......

and the second second second second second second second second second second second second second second secon

ana the hyperit in an

819 - 17 - Frid

Vous souhaitez classer le fichier sur les membres de votre club d'utilisateurs en fonction de leur ancienneté, du plus ancien adhérent au plus récent. A partir du menu REPORTER, tapez 2. Après avoir chargé le programme "SORT AND LIST", le menu suivant apparaît à l'écran :

#### DATAPLAN SORT AND LIST YOU MAY SORT THE FILE IN ORDER OF ONE ITEN ONLY. ENTER ITEM NO OR QUIT ... #

Tapez 20 (correspondant à la rubrique "LENGTH OF MENBER-SHIP: ancienneté"), suivi de RETURN. Si vous vous êtes trompé de rubrique, vous pouvez annuler votre entrée erronée (REJECT). Vous avez ensuite la possibilité de présenter votre fichier par ordre décroissant (D) ou croissant (A). Puisque notre étude est établie, de la date la plus ancienne à la date la plus récente, tapez D, Puis, comme l'option "SEARCH", indiquez l'espacement souhaité (simple ou double), déterminez le formatage des nombres, et spécifiez une sélection conditionnelle si nécessaire (reportez-vous au chapitre GLOBAL OR CONDITIONAL AUTO ENTRY). Indiquez le nombre de rubriques à imprimer, en fonction du nombre de caractères disponibles par ligne :

#### **PRINT TOTAL QUIT OR RETURN...**

Dans l'exemple suivant, sélectionnez le nom (rubrique 1), le prénom (rubrique 2), la date d'adhésion (rubrique 8) et l'ancienneté (rubrique 20).

. .

and the second second second second second second second second second second second second second second second and a second and the second and the

المحمد المحمد المحمد المحمد المحمد المحمد المحمد المحمد المحمد المحمد المحمد المحمد المحمد المحمد المحمد المحم المحمد المحمد المحمد المحمد المحمد المحمد المحمد المحمد المحمد المحمد المحمد المحمد المحمد المحمد المحمد المحم المحمد المحمد المحمد المحمد المحمد المحمد المحمد المحمد المحمد المحمد المحمد المحمد المحمد المحمد المحمد المحمد

en ben an antipart of the state of the state of the state of the second state of the state of the state of the

Elle permet de rechercher dans les fichiers, les enregistrements qui correspondent aux critères de sélection que vous avez déterminés, et d'imprimer, sous la forme d'étiquettes en simple ou double colonne, les rubriques sélectionnées à partir de ces mêmes enregistrements. On peut imprimer 10 lignes d'informations au maximum, et 2 rubriques par ligne.

Vous pouvez, à l'aide de l'option MAILER présenter les étiquettes dans l'ordre alphabétique ou numérique de n'importe quelle rubrique sélectionnée.

A partir du menu REPORTER, tapez 3. L'écran suivant apparaît:

#### **ENTERING ITEMS TO SEARCH AND COMPARE**

#### > GREATER < LESS # NOT = ^ BETWENN = EQUALS • ITEM TO SORT ON

- SURNAME 1.
- 2. FIRST NAME
- 3. STREET
- 4. CITY

20 N

ST TOTAL

A soft wat the server

ومرجع ومعالي ماملي والملاحظ

- 13

for the for the state

in the second second

The second second second second second second second second second second second second second second second s

and the second second second second second second second second second second second second second second second

Frent Start por son in

1.5.7

- 5. STATE/ZIP
- 6. HM TELEPHONE
- 7. WK TELEPHONE
- 8. DATE JOINED
- 9. PREFESSION
- 10. BASE FEE
- 11. NO. FAMILY
- 12. LOANER PRGM ?
- 13. FEE/FMLY MBR
- FEE/LOAN PRG 14.
- 15. & TOTAL FEE

#### ITEM NO SCROLL QUIT OR RETURN

Vous allez trier les étiquettes dans l'ordre alphabétiques des noms des prospects intéressés par "la boutique informatique", pour leur adresser un mailing.

Tapez 1 (première rubrique), suivi de RETURN, et appuyez sur \*, suivi de RETURN. Appuyez sur S (et RETURN), pour faire défiler l'écran jusqu'à la rubrique 18, (nom du revendeur). Tapez 16, suivi de RETURN, appuyez sur - puis sur RETURN : tapez "Computer shop", suivi de RETURN.

\*\*\*\*\*

and a second second second second second second second second second second second second second second second Second second second second second second second second second second second second second second second second Second second second second second second second second second second second second second second second second

-

المعين والمناورية وال

Lorsque le message suivant apparaît :

#### ITEM NO SCROLL QUIT OR RETURN ... I

appuyez sur RETURN : le menu suivant ressemble au menu d'impression:

### **FILE 1 SANTA CLARA** LABEL QUIT OR RETURN 0: REF. NO.....(6): 8

S. Loise, S. Lever and the sol of the 

The proversite of the second second

الجارية بالمناسبان بسائك كلواليت فيترجع والتقار وكشار

لمريده سري المقلة فيتحدث المريد المريد

The set of the set of the set of the

-

41412L

Service -

Atopavini +140

1.4.4.

£ 5 . E .

-

ور المراجع المراجع المراجع المراجع المراجع المراجع المراجع المراجع المراجع المراجع المراجع المراجع المراجع الم

ودريد معتقدتهم · ALLENSE HELE

Appuyez sur RETURN pour ne pas mentionner le numéro de référence sur les étiquettes. Par contre, vous souhaitez inclure la rubrique :

#### 1: SURNAME..... (22):

Tapez L, et appuyez sur RETURN. Vous voulez également faire figurer sur l'étiquette le prénom (2 : First nama) : tapez L à nouveau, suivi de RETURN, et ainsi de suite jusqu'à la rubrique 5. Lorsque la rubrique 6 est affichée, tapez Q pour passer au menu suivant. (Si vous souhaitez changer les rubriques sélectionnées, utilisez l'option "REJECT"). Appuyez sur RETURN. Le menu suivant concerne la disposition des rubriques sur l'étiquette.

Vous avez sélectionné les rubriques suivantes :

- 1. NAME
- 2. FIRST NAME
- 3. STREET
- 4 CITY
- 5. STATE/ZIP

. Indiquez les rubriques à imprimer sur chaque ligne (deux rubriques au maximum par ligne : ex. : 3+1)

#### LINE 1: I :RETURN TO FINISH

Sur la première ligne, imprimez le prénom et le nom : tapez -2+1 (suivi de RETURN)

#### LINE 2: B :RETURN TO FINISH

Sur la deuxième ligne, tapez 3 (pour rue), suivi de RETURN. A la troisième, doivent figurer la ville et le nom de l'état : tapez 4+5, suivi de RETURN. Appuyez à nouveau sur RETURN pour terminer. Vous pouvez disposer les étiquettes sur une (tapez S), ou deux colonnes (tapez D) : dans l'exemple choisi, tapez S.

35

4.5 . 1

Spécifiez le nombre de caractères (dans ce cas 36, étant donné que les rubriques 2 et 1 sur la même ligne utilisent chacune 22 caractères, et que votre imprimante permet d'imprimer 80 caractères par ligne).

#### HOW MANY LINES BETWEEN LABELS A

Indiquez le nombre de lignes entre le bas d'une étiquette et le début de la suivante.

- L'ordinateur imprime d'abord deux échantillons (en inscrivant des "X" à la place des données). Si l'emplacement choisi est inadéquat, modifiez le en répondant par N (pour non) à la question:

#### IS THIS CORRECT Y/N...

The second second second second

58

Stern Print

A STATE OF A STATE OF A STATE OF A STATE OF A STATE OF A STATE OF A STATE OF A STATE OF A STATE OF A STATE OF A

Company and the second

States and the second

STATE AND A STATE SALES

2 THE REAL

Y SALAN

神秘之间 经济之间 277 个 

> Si vous répondez par oui (Y), suivi de RETURN, l'option suivante apparaît au bas de l'écran :

#### **NOW SELECT THE REF NOS TO SEARCH** ENTERS FOR SOME RETURN FOR ALL

Indiquez les enregistrements à identifier. Tapez "S", pour ne sélectionner que certains d'entre eux, ou RETURN pour tous. Dans le cas présent, appuyez sur RETURN pour imprimer les étiquettes de tous les enregistrements.

Au cours de la recherche et de l'impression, vous pouvez interrompre le programme à l'aide de la touche ESC, puis sortir 'QUIT", ou continuer.

A la fin du programme vous revenez au menu principal. Vous avez entendu un cliquetis (beeps), qui, lorsqu'il s'arrête, vous indique que l'opération en cours est terminé.

Le programme MAILER permet, non seulement d'établir un listing à double colonne, mais encore d'éditer des étiquettes pour un Mailing ou une lettre circulaire (dans ce cas, éditez des étiquettes sous la forme d'une seule colonne, et prévoyez, par exemple, un espace de 50 lignes entre les étiquettes).

Vous pouvez imprimer 10 rubriques sur 10 lignes au maximum.

Le programme MAILER, comme l'option SEARCH, imprime les étiquettes de chaque registre contenu dans les fichiers, si aucun critère de sélection n'a été spécifié.

Si votre fichier renferme de nombreux enregistrements, le système requiert un certain temps, comme dans l'option SORT AND LIST, lorsque l'on utilise le signe \* pour sélectionner une rubrique en fonction de laquelle on souhaite imprimer les étiquettes.

7. . . .

14

\* Acare and the former the

-

## ANNEXE 1

# **COPIE ET SÉCURITÉ**

## COPIE

Après toute saisie de données, utilisez l'option QUIT du programme.

Eteignez votre ordinateur.

Aminin

ر رون کې و کوه په ورو کې

and There

02 3 35 A BOAR AND

ز مربور با بود که مونوع مدهم از از بود که مونوع

المرجع والمحالية والموسية المحالية والمحالة المحالة in the second second

Company and the second second The state of the second

anter the se The low many reading

1 de

م بن بنا جای م

-

Retirez les disquettes des lecteurs 1 et 2.

Insérez la disquette DOS 3.3 System Master dans le lecteur 1. Mettez votre ordinateur en marche et chargez la disquette. Tapez RUN COPYA

Remplacez la disquette DOS 3.3 par la disquette de données à copier.

Insérez une disquette vierge dans le lecteur 2.

Après avoir fermé les portes des lecteurs de disque, appuyez sur RETURN pour valider les valeurs par défaut affichées à l'écran, relatives au numéro de slot et de lecteur de disque dans lesquels doivent être insérées la carte contrôleur et les disquettes.

En réponse au message: "PRESS RETURN KEY TO BEGIN COPY", appuyez sur RETURN, pour exécuter la copie de votre disquette de données.

Un conseil : n'oubliez pas de coller une étiquette et de dater toute copie.

## DEUXIÈME COPIE DE SAUVEGARDE

Par mesure de sécurité, nous vous conseillons de faire deux copies de votre disquette de données et de les libeller Copie Nº 1 et Copie Nº 2. Pour mettre vos copies régulièrement à jour, recopiez la copie Nº 1 sur la copie Nº 2. Puis copiez votre disquette de données originale sur la copie Nº 1. Ainsi, en cas de destruction des disquettes, ou dans l'impossibilité d'exécuter le programmede copie, vous n'aurez qu'à ré-introduire les données de vos deux demières saisies.

## ANNEXE 2

## QUELQUES CONSEILS EN CAS DE PANNE

En cas de coupure de courant, de chute de tension, ou de destruction de vos disquettes par des champs magnétiques ou par tout liquide accidentellement renversé, essayez tout de même de faire une copie, comme indiqué à l'annexe 1.

Se Res Color

Far want agree and the first

ويوالك فيتحادث والالبان أوال

Contraction of the second

States and the second

and the second state of the second state of th

a characteristic and a start and a start and

### EN CAS DE PANNE, AU COURS DE L'ÉCRITURE DES DONNÉES SUR LA DISQUETTE

Lorsque le voyant rouge "IN USE" du lecteur renfermant la disquette de données est allumé après avoir saisi ou mis à jour un enregistrement, remplacez la disquette de données originale dans le lecteur 2 par la copie de sécurité et ré-introduisez les données les plus récentes:

Vous pouvez également suivre les conseils indiqués au paragraphe "Autres pannes" ci-après.

Dans tous les cas, il est conseillé d'imprimer toutes saisies de données enregistrées depuis la dernière copie de la première disquette de sauvegarde. Par sécurité, faites une copie supplémentaire.

Toute panne au cours du programme "Auto-entry" n'est pas catastrophique. Il suffit de reprendre à partir de l'endroit où vous vous êtes arrêté et de continuer.

## AUTRES PANNES LORS DE LA SAISIE DES DONNÉES

The second second second second second second second second second second second second second second second s

Toute panne survenant au cours du programme ENTER/ CHANGE/DELETE RECORDS est inoffensive, car toutes les nouvelles informations sont écrites sur la disquette au moment ou elles sont saisies. Cependant, ces données ne sont pas encore triées et elles ne pourront être ré-utilisées sans procéder de la façon suivante:

 Après être sorti de ce programme, lors de l'introduction de nouveaux enregistrements ou de la suppression de certains d'entre eux, vous avez pu remarquer l'affichage à l'écran d'un
message vous demandant de patienter le temps de trier les fichiers.

38

- Vous dezes sélectionner le programme à nouveau et introduire un seul enregistrement, en utilisant un numéro de référence différent. Sinon, vous risquez d'avoir deux enregistrements avec le même numéro de référence.

, ALC

3 A Provide

C The second

C. Street Strands To C.

manda in an atta

the start of the start of the start of

and the second second second second second second second second second second second second second second second

and the second second second second second second second second second second second second second second second

· · . . .

and an ann an Anna an Anna an Anna an Anna an Anna an Anna an Anna an Anna an Anna an Anna an Anna an Anna an A Anna an Anna an Anna an Anna an Anna an Anna an Anna an Anna an Anna an Anna an Anna an Anna an Anna an Anna an

and the second second second second second second second second second second second second second second second

1 84

The Part of the second

 - Prévoyez à cet effet un numéro de référence simple à retenir, comme par exemple, le dernier numéro de référence attribué à ce fichier. Sortez du programme après avoir introduit l'enregistrement.

- On peut également supprimer un enregistrement. Si vous avez plusieurs fichiers, il suffit de supprimer le fichier sur lequel . vous travailliez au moment où la panne s'est produite.

## PANNES DANS D'AUTRES ROUTINES

Dans ce cas, il suffit d'éteindre votre système, de le rallumer et de recharger la disquette Master du programme, lorsque la panne est terminée.

## **MESSAGES D'ERREUR FRÉQUENTS**

Si des messages d'erreur apparaissent fréquemment, votre disquette de données est probablement usée ou endommagée. Alors jetez la, mettez votre première copie de sauvegarde à jour et faites une nouvelle copie de cette dernière.

## PANNE DU SYSTÈME

¥. . . . . . . . . . . .

1.1.1

-- (XY5) CF

Sector Barrow States

Commission of the state of the second state of the second

ومعاجر فيصحب والمراجع والمراجع والمراجع والمتعاد والمراجع والمتعاد والمتعاد والمتعاد والمتعاد والمساجر

Dans le cas où, par exemple, aucun lecteur de disque ne tourne, le curseur n'apparaît pas à l'écran, l'imprimante ne fonctionne pas pendant plus de 30 secondes, - à l'exception des programmes SORT et MAILER, où le tri des informations peut durer un certain temps -, vérifiez que votre imprimante est sur la position "on line", que l'interface imprimante parallèle est bien enfichée, (pour ce faire, éteignez votre système, retirez l'interface imprimante et appuyez sur chacun des circuits intégrés de la carte. Essuyez la surface de connection avec un liquide non gras comme du dissolvant à ongles. Re-insérer la carte dans le slot et essayez à nouveau).

Si une telle panne se produit pendant la saisie des données, vous pouvez y remédier, comme indiqué au paragraphe "autres pannes".

Si vous pouvez vous passer provisoirement de l'imprimante, sélectionnez la rubrique consacrée à l'imprimante dans la routine "CHANGE CONFIGURATION" et tapez : 0. Ainsi, toutes les routines qui n'utilisent pas d'imprimantes pourront être exécutées.

Star Sugar

A MARCEN

34.60

And Street Street

6-2-1 ···

And the state of the state of the state of the state of the state of the state of the state of the state of the

and the second second second second second second second second second second second second second second second

المشار بعندان النار

5 2 martin Station . .

A DESCRIPTION OF THE PARTY OF THE an event for the set

1.1

### PANNE DES LECTEURS DE DISQUE

Si les lecteurs de disque ne s'arrêtent pas de tourner, ou si vous voyez apparaître des messages d'erreur anormaux, vous pouvez provisoirement intervertir les lecteurs 1 et 2 sur la carte contrôleur, avant de les faire tester par votre revendeur.

### PANNE DE L'ORDINATEUR

La panne la plus fréquente est une ram défectueuse, qui se manifeste à l'écran par une succession de caractères aléatoires affichés en inverse vidéo. Faites tester l'ordinateur par votre revendeur.

## **AUTRES PANNES**

Si un message d'erreur apparaît dans n'importe quel programme lorsque le système essaie de lire un registre, la panne provient certainement de la disquette de données, à l'endroit où se trouve ce registre. Pour remédier à ce problème, supprimez le registre à l'aide du programme "ENTER/CHANGE/DELETE, puis rentrez le à nouveau.

Vous pouvez également copier les données récentes sur votre disquette de sauvegarde Nº 1.

### CODES D'ERREUR

£

Lorsque DATAPLAN imprime un message d'erreur, il affiche également un code d'erreur. Reportez-vous au manuel Applesoft ou manuel DOS ou consultez votre revendeur.

and the second second second second second second second second second second second second second second second and the second second and and and a second second second as a second second second second second second second 

Station Car

Leven a the approximation

and the state of the second second

and the set

## **ANNEXE3**

## UTILISATION DE DATAPLAN AVEC PLUSIEURS LECTEURS DE DISQUE

On peut utiliser huit lecteurs de disque 5" 1/4, ou de 1 à 4 lecteurs avec une unité 8", permettant une capacité maximale entre 1 et 1.1 méga-octets.

Pour exécuter le programme SET-UP, vous devez avoir connecté au minimum un lecteur de disque, et avoir suivi les instructions suivantes :

1" CAS : utilisation de plusieurs lecteurs de disque 5" 1/4 :

Vous devez indiquer les numéros des slots, des lecteurs de disque, ainsi que les numéros des volumes de chaque disquette, par ordre croissant :

Exemple: Program Diskette S5, D1 1st Data Diskette S5, D2, V1 2nd Data Diskette S6, D1, V2 3rd Data Diskette S6, D2, V3

للمنتري بالجابلة المشرقين فترتبط أيتدع والار

. . e .

Shares and a tog

MANE

A CONTRACTOR

A State of State

·····

والمعالى والمعالم والمحالية والمعالي

AND A THE AVER LIVE & CO 

A STORAGE STORAGE

and the second second Marine Marine and France with the state 

 $r_{eff} = \int_{-\infty}^{\infty} r_{eff}$ 

943 (S. C. C. S.

and the second second second second second second second second second second second second second second second

Sec. 20

م من المعني المعني . من المعاد المعاد (--- ) و مع

1. Sec. 3. 3.

. . . . . . . .

1/ Lors de l'initialisation d'une disguette de données, utilisez le 'numéro de volume de la disquette :

| TYPE:  | NEW                                          |
|--------|----------------------------------------------|
| PRESS: | RETURN                                       |
| YPE:   | 10 PRINT "DATAPLAN DATA DISKETTE"            |
| PRESS: | RETURN                                       |
| YPE:   | 20 END                                       |
| PRESS: | RETURN                                       |
| YPE:   | INIT DATA DISKETTE, D2, Vv                   |
|        | (v") est le numéro de volume de la diskette) |
| PRESS: | RETURN                                       |
|        |                                              |

N.B. Le numéro de volume d'une disquette permet de vérifier que les disguettes sont insérées dans les lecteurs de disque adéquat; cet index ne se réferre en aucun cas à la capacité de la disquette.

2/ Avec le système Autostart, la disquette, qui a été chargée lors de la mise sous tension de l'ordinateur est celle du lecteur 1 avec le plus grand numéro de slot. Dans l'exemple ci-dessus, il s'agit de

41

. .

. . .

•

and the second of the second of the

-services of a state of the state

. .

 $\mathcal{K}_{\mathcal{M}}$ 

la 2+ disquette, SLOT 6, DRIVE 1, VOLUME 2. Vous devoz par conséquent remplacer l'énoncé 10 du programme INIT sur la disquette adéquate par le message suivant .

TYPE: 10 PRINT CHR \$ (4); "PR # n"

(où n est le numéro de slot dans lequel le lecteur de disque renfermant la disquette est inséré).

Cette commande permet de charger (boot) la disquette de programme.

3/ Lorsque la disquette est initialisée, sélectionnez l'option DISK CONFIGURATION du programme SET-UP. Indiquez le nombre de disquettes de données utilisées : tapez 1. Définissez ensuite le nombre de registes disponibles.

4/ Notez le nombre d'enregistrements disponibles sur une seule disquette de données et inscrivez ce chiffre sur l'étiquette de cette même disquette. (Il est inutile de connecter un autre lecteur de disque tant que vous n'avez pas utilisé tous les enregistrements du premier fichier, à moins que vous ne vous serviez de plusieurs fichiers, dans lequel cas, vous pouvez commencer à utiliser le programme SET-UP, mais vous ne pourrez pas exécuter le deuxième fichier ni les suivants avant d'avoir connecté tous les lecteurs de disque).

5/ Sélectionnez C (pour CHANGE), ainsi que l'option "DISK CONFIGURATION" (rubrique Nº 1); entrez les informations adéquates et suivez la procédure du programme SET-UP.

#### 2. CAS : utilisation d'un disque 8"

1

AND THE ST and the second second second second second second second second second second second second second second second

Starte Training

and an and and filler

المراجع والمراجع والمراجع والمراجع والمراجع والمراجع والمراجع والمراجع والمراجع والمراجع والمراجع والمراجع

with the second second s

بريع در مو فر بر بر بر بر

المالي والمالية والمدالية والمراري المعادي المالية المحاري المجاري المحاجر والمحالية المحاجر والمحالية المحاجر

15.

Hoders Herein the States

> Le D.O.S. de DATAPLAN permet l'utilisation du D.O.S. 8" 26 secteurs à 4 lecteurs de disques. Comme pour les lecteurs 5", attribuez des numéros de volume aux disquettes de données. Enfichez l'interface contrôleur de l'unité 8" dans le slot 7.

Exemple: Program Diskette 8" Controller card 1st Data Diskette 2nd Data Disketta **3rd Data Diskette** 4th Data Diskette

S6, D1 (51/4" drive) **S7** S7, D1, V1 S7, D2, V2 S7, D3, V3 S7, D4, V4

speak to the second

Lisez attentivement les instructions figurant dans le manuel d'utilisation de votre système 8", puis reportez-vous au paragraphe 2 du 1ª cas étudié dans ce chapitre. Il n'est pas nécessaire d'utiliser le programme "8" connect"; il suffit d'adresser les programmes utilitaires suivants sur la disquette Master, livrée avec l'unité 8". BRUN PREINIT, et passez à l'étape 1 : initialisation, puis MAKEBIG. Passez à l'étape Nº 2.

## **ANNEXE4**

## **GLOSSAIRE**

### **MISE EN ROUTE**

## 1. Print Planning Forms:

Création d'un masque, pour la gestion des données.

#### Le programme SET-UP 2

A CONTRACTOR STATES

we we and the second second

States and the second

and the second of the

- i al many south and the second 

ni ni vini State Cart

..... Stat Contact States

THE TALL AND THE A

and the second second second second second second second second second second second second second second second

· Martin Contraction

**SECOND** 

1.1.2.1

Saisie de la base de données sur disque

10 fichiers au maximum, renfermant 1000 registres au maximum, incluant 60 rubriques au maximum, permettant 12 caractères au maximum pour les noms et 20 caractères au maximum pour la saisie des données ou 20 caractères au maximum pour les formules

## MAINTENANCE

The second states and the second second second second second second second second second second second second s

#### 1. Enter/Change/Delete Records

Création de nouveaux enregistrements, mise à jour ou suppression des enregistrements existants.

#### 2. Auto-Entry

Programme permettant de modifier certaines rubriques sélectionnées à partir des enregistrements existants, avec les options suivantes :

INDIVIDUAL - Mise à jour d'un seul enregistrement à la foiş. GLOBAL - Saisie de données identiques dans tous les enregistrements,

CONDITIONAL - Saisie de données identiques dans certains enregistrements, qui correspondent aux critères de sélection indiqués.

AUDIT TRAIL - Impression possible.

AUTO FORMATS - Stockage des formats pour une utilisation ultérieure.

#### 3. Print Data Entry Forms

The second second second second second second second second second second second second second second second s

Impression des masques de saisie à remplir

43

### LES COMMANDES DE DATAPLAN

Les commandes à sélectionner sont toujours affichées en inverse vidéo. La lettre ou le nombre affiché en inverse vidéo constitue la seule réponse possible, à l'exception du symbole : (NO), à la suite duquel il faut indiquer un nombre.

### ENTER

Sélectionnez l'une des options affichées à l'écran en inverse vidéo.

#### RETRACE

Tapez R, pour revenir au programme précédent, sans perdre les données du programme en cours.

#### REJECT

Taper R, pour revenir au programme précédent, et annuler les données saisies dans le programme en cours.

### RETURN

Appuyez sur RETURN pour passer à l'étape suivante du programme

#### **CHANGE ITEM NO**

Tapez le numéro de référence affiché pour modifier la rubrique correspondante.

#### **ITEM NO**

Tapez le numéro de référence affiché à l'écran pour identifier la rubrique correspondante.

#### SCROLL

Tapez S pour faire défiler l'écran et voir la série suivante de 15 rubriques.

45

and a second design of the second design of the second design of the second design of the second design of the

ار جانب الموار م

and a state of the state of the

Sec.

A THE STATE STATES

and all the property of

.

The second second

-18

### SYMBOLES ET MOTS SPÉCIAUX UTILISÉS DANS LE PROGRAMME SET-UP

DATE

&

لى ما ما المشارك المجموعي الما

222.01

and the second

Side the state of and

- marting to an a strate

The States and States

2-22-93

4.90

railstate

and the second second second second second second second second second second second second second second second

1

-55- 2-

A STATE OF STATE

. I market Bog.

S. S. M. S. S. S. S. S. S.

in the star

- Lorsque ce mot constitue les 4 premiers caractères du nom d'une rubrique, il est identifié comme une date, et toute date saisie est validée.
- Lorsque ce symbole constitue le premier caractère du nom d'une rubrique, les données inclues dans cette même rubrique seront calculées par une formule que vous aurez auparavant définie.
- Lorsque ce symbole constitue le premier caractère du nom d'une rubrique, les données contenues dans cette même rubrique ont une valeur nùmérique et les chiffres peuvent être formatés dans les listings de données.
- & DATE Lorsque ce mot constitue les cinq premiers caractères du nom d'une rubrique, il permet de dériver une nouvelle date en ajoutant ou en soustrayant un certain nombre de iours à une autre date.
  - Permet de faire la somme des données stockées dans plusieurs rubriques : ex : 1 x 12 calcule le total des données contenues dans les rubriques 1 à 12. Aucune autre fonction n'est admise avec ce type de formule.
  - Lorsque ce signe est inclu dans une formule, il permet de faire une addition.
  - Lorsque ce signe est inclu dans une formule, il permet d'effectuer une soustraction.
    - Lorsque ce signe est inclu dans une date, il permet de comparer deux dates. Ex.: de la Date 1 à la Date 2: le symbole "-" entre les deux date remplace la préposition 'à". La réponse apparaît en jours positifs ou négatifs. Aucune autre fonction n'est admise.
    - Permet de faire une multiplication, lorsque ce signe est inclu dans une formule.
    - Symbolise la division, lorsqu'il est inclu dans une formule.
    - Lorsqu'il précède un nombre réel, ce symbole donne au nombre une valeur numérique, par opposition à un numéro de rubrique. Ex : 1 + # 12 ajoute 12 à la valeur des données contenues dans la rubrique 1.

N.R

Les formules sont calculées de gauche à droite. Par exemple, dans la formule 1# # 3+2/#100, on multiplie la rubrique 1 par 3, puis on additionne la rubrique 2, et le total est divisé par 100.

Les formules sont également traitées dans l'ordre des numéros des rubriques; c'est ainsi que la formule de la rubrique 5 sera exécutée avant celle de la rubrique 10.

47

. .

n a war the providence of the second and the second and the second and the second and the second second and the second second and the second second second and the second second s

in any miles

and the second second reaction of the second second second second second second second second second second sec

ويتوجي والمرود والمتعين والمراجع

## SYMBOLES SPÉCIAUX UTILISÉS DANS LES PROGRAMMES AUTO-ENTRY ET REPORTER

- Utilisé dans la routine SEARCH, ce signe permet de rechercher des données dans une gamme déterminée. Utilisé dans la routine SEARCH, ce symbole permet de rechercher des données supérieures à une valeur ou une date spécifique.
- Utilisé dans la routine SEARCH, ce symbole permet de rechercher des données inférieures à une valeur ou unedate spécifique.
- Égal à (dans le programme SEARCH).
- Différent de (dans le programme SEARCH).
- Dans le programme MAILER, ce symbole permet de définir la rubrique en fonction de laquelle vont être imprimées les étiquettes.
- Dans les programmes SEARCH et MAILER, ce symbole permet d'effectuer une "recherche partielle". Par exemple, si vous indiquez : SAN ? comme critère de sélection, le système identifiera San Francisco, San José, Sandy Beach, etc...
- Dans le programme MAILER, ce symbole combine deux rubriques sélectionnées sur une ligne d'étiquette.
- Dans le programme AUTO-ENTRY, \* permet de multiplier les données sélectionnées par une valeur indiquée.
  - Ce symbole apparaît chaque fois que vous appuyez sur RETURN pour ne rien mentionner en face du nom d'une rubrique.
- N.B.

• • • •

a start a strange was a provide a start for a start

فأعلمه والموجر بالمراجع والمعاجر

بسريد الإنهار خدم

Si vous ne spécifiez pas les critères de sélection :>< $\# - \wedge$  dans les programmes SEARCH ou MAILER, les données recherchées seront extraites de tous les enregistrements du fichier.

#### ATPENTION: ÉVITEZ DANS TOUS LES CAS.

- d'appuyer sur la touche RESET
- d'introduire des virgules ou des deux points
- d'interrompre le programme à l'aide de la commande CTRL C
- d'utiliser la notation des nombres scientifiques Basic Etendu (ex.: E10 7xD, ou 100E107N...etc, qui entraîne un code d'erreur 69 et la fin du programme). Si vous devez utiliser des nombres attenants à la lettre E, vérifiez qu'il y a un caractère alphanumérique avant le premier nombre, ou que la lettre E est dans les données.
- n'éteignez pas l'ordinateur au cours du programme principal de saisie des données (DATA ENTRY). Utilisez l'option QUIT.
- ne faites pas d'espaces si vous n'avez aucune donnée à saisir, mais appuyez sur RETURN.

48

5. S. S. S. S. S. S.

and the second a second and a second second second second

and the second of the second of the

# **RÉCUPÉRATION** DES FICHIERS ALTÈRES

Lisez attentivement le paragraphe suivant, qui se propose d'apporter une solution à la quasi-totalité des problèmes rencontrés.

THIS TO THE DAY OF THE

CARGE COLORIDATES

Contraction of the second

San tang in the

427

the second

CO TATA STATE AND A STATE AND A STATE AND

a ser a ser a ser a ser a ser a ser a ser a ser a ser a ser a ser a ser a ser a ser a ser a ser a ser a ser a s

Sugar

والمروم يتجاف ويشيعهم والمستركب والمراجع الموافقة والمحاج

و في شرك

> مر می از بار می میشد می از مراج دس می از بار می می می می در از مراج

the second second

Providence and the second

A TRANSPORT

1/ Par sécurité, le numéro de référence de l'utilisateur (User Reference Number) de chaque enregistrement est stocké à la fin du registre et dans le fichier d'index (Index File). Il est possible de récupérer l'index, en cas de destruction.

La longueur d'un registre L (I) pour un fichier est la somme des caractères nécessaires (au programme SET-UP) + 1 pour chaque champs + 6. (Les champs calculés représentent 12 octets, et les dates, 8 octets).

Le numéro de référence (Ref No.) est stocké dans l'octet L(I) - 6.

Si vous devez reconstruire un index en procédant de cette façon, il faudra le trier avant de pouvoir l'utiliser. Sachez que tout enregistrement supprimé, qui n'a pas été ré-attribué, "ré-apparaît". 2/ Si le fichier d'entête (Header File) est détruit, il peut être re-créé à partir du programme SET-UP, en établissant un nouveau programme DATAPLAN avec une structure de fichier identique. C'est la raison pour laquelle il est conseillé d'imprimer et de stocker un masque de saisie des données (Data Entry Form) pour chaque fichier.

Après avoir re-créé le fichier, il suffit de le transférer sur la disquette de données originale, à l'aide du programme FID à partir de la disquette DOS 3.3 MASTER

3/ Si un enregistrement dans un fichier de données est détruit (par exemple, le message : Error Code 8 ou 5 apparaît lorsque vous essayez de le lire), il suffit de supprimer ce même enregistre-, ment et de le ré-introduire, si nécessaire sur l'une des copie de la disquette détruite.

50

ليريده ومتتردته ويوكر أوجموه مساردتان

and the second second second second second second second second second second second second second second second

والمحاجر فستتلج والمحاج والمحاج

1 61

States States

and the second second second second second second second second second second second second second second second and the second second second second second second second second second second second second second second second

## CONSEILS AUX PROGRAMMEURS

Vous trouverez ci-dessous une séquence de chargement de l'entête et de l'index de DATAPLAN, qui explique la structure du fichier de données.

Toutes informations relatives à la structure du fichier définie au cours du programme SET-UP, les positions des disquettes, la configuration de l'imprimante et l'index du fichier sont stockées sur la première disquette de données. Aucune donnée n'est stockée sur la disquette de programme.

Les lignes 1140 à 2120 concernent la structure du fichier; dans une structure à plusieurs fichiers, les lignes 1560 à 1820 saisissent chaque nom de fichier un à un, jusqu'à ce que l'utilisateur sélectionne celui qu'il recherche.

1140 D\$-CHR\$(4)

1160 PRINT D\$; "OPEN NAME"; ID\$

DATAPLAN a préalablement identifié les slots et trouvé la position de la disquette de données Nº 1. ID\$ renferme l'adresse.

- 1180 PRINT D\$; "READ NAME"
  - Le fichier appelé NAME renferme le nom du fichier de structure.

1200 INPUT N\$

- 1220 PRINT D\$; "CLOSE NAME"
- 1240 GOSUB 2720

(la sous routine du fichier de l'imprimante). 1260 PRINT D\$; "OPEN" N\$

- 1280 PRINT D\$; "READ" N\$

1300 INPUT NF\$

Voici à nouveau le nom du fichier - Sa validité est vérifiée. 1320 INPUT KO\$

Le nombre de fichiers dans le programme d'établissement (SET-UP). 

1340 INPUT PD\$

L'adresse de la disquette de programme d'après laquelle le fichier a été établi.

#### 1360 INPUT QD\$

and with the second of the second of the second of the second of the second of the second of the second of the

The water of the stand of the second second s 

Le nombre de disquettes de données.

51

The Rest of the second and a first and the first of the second and the second second s

والمحالية المحالية المح

| ,                                                                                                    | 1380     | FOR N = 1 10 VAL (QD\$) : INPUT ID\$ (N) : NEXT N              |                                                                                                    |
|----------------------------------------------------------------------------------------------------|----------|----------------------------------------------------------------|----------------------------------------------------------------------------------------------------|
| •, •                                                                                                    |          | Chaque adresse d'une disquette de données à la fois.           |                                                                                                    |
|                                                                                                    |          | Remarquez que ces adresses sont stockées (par ex.:             |                                                                                                    |
|                                                                                                    |          | 'S6D1V000') et elles doivent être reformatées avec des         |                                                                                                    |
| and the second second                                                                                           |          | virgules pour être utilisées.                                  |                                                                                                    |
|                                                                                                    | 1440     | 1-0                                                            |                                                                                                    |
| 1                                                                                                    | 1460     | I=I+1                                                          |                                                                                                    |
| A CHE AL AND A CONTRACT OF                                                                                      |          | I est le numéro du fichier - Dans le cas où il y a plusieurs   |                                                                                                    |
|                                                                                                    |          | fichiers, l'est incrémenté et les informations pour le fichier | an an an an an an an an an an an an an a                                                                                                    |
|                                                                                                    |          | suivant sont saisies.                                          |                                                                                                    |
| ana ing sing sing sing sing sing sing sing                                                                      | 1480     | INPUT KS(I)                                                    |                                                                                                    |
|                                                                                                    | 1500     | NOM DU TICHIBE (1).                                            | ی در در این از مینی در این از مینی در این از مینی در این از مینی در این از مینی در این از مینی در این از مینی<br>مرکز مینی مینی در این از مینی در این از مینی در این از مینی در این از مینی در این از مینی در این از مینی در این |
| TO STROTT IS THE                                                                                                | 1500     | Nombre de champe dans le fichier (I)                           |                                                                                                    |
|                                                                                                    | 1520     |                                                                |                                                                                                    |
| t. t                                                                                                    | 1020     | Le plus grand nombre de référence dans le fichier (1) dispo-   | Ø-                                                                                                    |
|                                                                                                    |          | nible à l'utilisateur <b>A</b>                                 |                                                                                                    |
|                                                                                                    | 1540     | IF VAL(KOS) - 1 THEN 1860                                      |                                                                                                    |
|                                                                                                    |          | Dans ce cas, il n'y a qu'un seul fichier; sautez la partie     |                                                                                                    |
|                                                                                                    |          | concernant la sélection des fichiers.                          |                                                                                                    |
|                                                                                                    | 1560     | PRINT B\$                                                      |                                                                                                    |
|                                                                                                    |          | B\$est "bell".                                                 | •                                                                                                    |
|                                                                                                    | 1580     | VTAB 12 : PRINT "FILE "I" :"; : INVERSE:PRINT                  |                                                                                                    |
| an an a later and a start of the second second second second second second second second second second second s |          | K\$(I)::NORMAL:PRINT "REF NOS" PMAX(I-1)+1 "-"                 |                                                                                                    |
|                                                                                                    |          | PMAX(I)                                                        |                                                                                                    |
|                                                                                                    | 1600     | PRINT D\$                                                      |                                                                                                    |
|                                                                                                    | 1620     | IF I= VAL (KUS) THEN VIAB 20: PRINT "THIS IS THE               |                                                                                                    |
|                                                                                                    | 1640     |                                                                |                                                                                                    |
|                                                                                                    | 1660     | VIAD 20. PRINT DO TOU WANT THIS FILE                           |                                                                                                    |
|                                                                                                    | 1000     | CONTINUE " HTA'B 36 INPLIT                                     |                                                                                                    |
|                                                                                                    | 1700     | IF O\$="0" THEN I=VAL (KO\$ GOTO 1800                          |                                                                                                    |
|                                                                                                    | : 1720   | PRINT D\$"READ"N\$                                             |                                                                                                    |
|                                                                                                    | 1740     | IF O\$ - 'Y' THEN POKE 34.8: HOME : GOTO 1860                  |                                                                                                    |
|                                                                                                    | 1760     | FOR J = 1 TO VAL (A\$(I)): INPUT RB\$INPUT RB\$: INPUT         |                                                                                                    |
|                                                                                                    |          | RB\$: NEXT J : INPUT RB\$INPUT RB\$FOR N = 1 TO VAL            |                                                                                                    |
|                                                                                                    | <b>:</b> | (QD\$): INPUT RB\$: NEXT N                                     |                                                                                                    |
|                                                                                                    |          | Si ce fichier n'a pas été sélectionné, les détails le concer-  | *                                                                                                    |
|                                                                                                    | ·        | nant ont été lus séquentiellement dans RB\$ (pour "sans        |                                                                                                    |
|                                                                                                    |          | valeur"), pour atteindre le début du fichier suivant.          |                                                                                                    |
|                                                                                                    | - 1800   | IF I - VAL (KOS) THEN PRINT DS "CLOSE":CLEAR:GOTO 1            |                                                                                                    |
|                                                                                                    | 1820     | GOTO 1460                                                      | and a second second second second second second second second second second second second second second second                                                                                                    |
|                                                                                                    | 1860     |                                                                |                                                                                                    |
|                                                                                                    | 1880     | DIM NG(DA):DIM LG(DA):DIM PAS(DA):DIM CLS(DA)                  |                                                                                                    |
| ALL DIRES DOLLAR                                                                                                | • •      | 60                                                             |                                                                                                    |
|                                                                                                    | :        | 20                                                             |                                                                                                    |
|                                                                                                    |          |                                                                | a state is a set of the set of the set of the set of the set of the set of the set of the set of the set of the                                                                                                    |

· · · · · ·

 $(\alpha,\beta) = \beta$ 

man land a stream that a fair that the

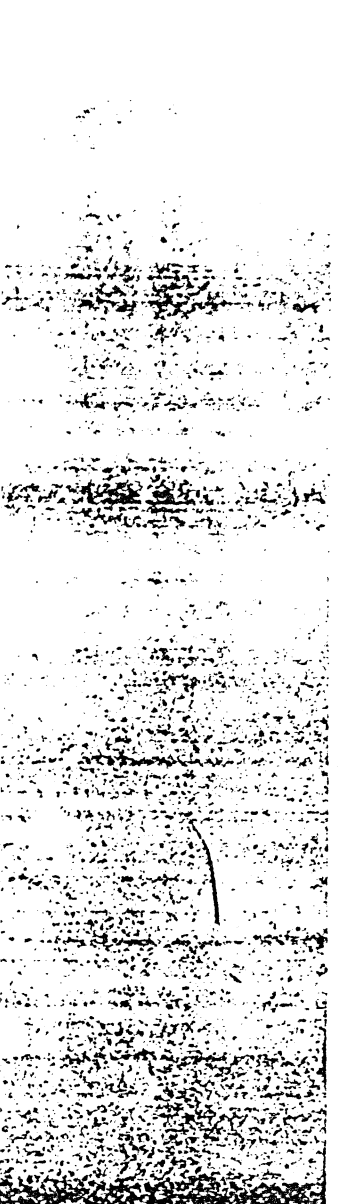

The state of the second second

### 1920 FORJ - 1 TO DA

1940 INPUT N\$(J). REM ITEM (FIELD) NAME

1960 INPUT L\$(J): REM FIELD LENGTH

1980 INPUT CL\$(J): REM FORMULA IF PRESENT

2000 NEXT J

2020 INPUT L(I): REM RECORD LENGTH OF FILE(I)

2040 INPUT AR%(I): REM MAX RECORDS AVAILABLE IN FILE(I)

2060 FOR N - 1 TO VAL (QD\$):INPUT FM(N): NEXT N

Les choses se compliquent : dans le cas où une disquette contient de multiples données, FM(N) renferme le plus grand nombre de registres du fichier (I) disponibles sur la disquette (N).

Ex. : si vous recherchez un registre sur l'adresse de la disquette de données habituelle I D(N), le numéro du registre se situe entre FM(N–1) + 1 et FM(N). Si ce n'est pas le cas, indiquez l'adresse adéquate de la disquette.

Remarquez que les FM(N) peuvent être accumulés - Le véritable numéro de registre sur la disquette adéquate sera INDEX RECORD NUMBER - FM(N1).

2120 PRINT D\$"CLOSE"N\$

Le paragraphe suivant explique comment charger l'index du fichier (1) sélectionné ci-dessus.

L'index est stocké en tant que fichier séquentiel avec des nombres à 8 chiffres (qui peuvent être adressés aléatoirement avec une longueur de paramètre de 9 si nécessaire), parmi lesquels les 4 premiers chiffres correspondent au numéro de référence de l'utilisateur, et les 4 suivants au numéro d'enregistrement du fichier aléatoire.

Le premier champs de l'index renferme, dans les 4 premiers octets, le nombre d'enregistrements contenus dans le fichier. Les 4 octets suivants renferment le nombre d'enregistrements supprimés, dont la position n'a pas été encore ré-attribuée et ré-écrite par de nouveaux enregistrements.

Tout numéro d'enregistrement supprimé et non encore ré-attribué apparaît devant le fichier d'index sous la forme "0000" + le numéro d'enregistrement, et il sera le premier à être attribué, lorsque de nouveaux enregistrements seront introduits.

Le fichier d'index est toujours trié dans l'ordre des 4 premiers chiffres, pour faciliter la recherche d'un enregistrement.

2280 I\$-STR\$(I)

and want where and a series of the

a martin and have

2300 F\$="IX" + LEFT\$(NF\$1)+ RIGHT\$(NF\$1)+I\$ 2320 PRINT D\$"OPEN"F\$

The strate and the strate of the strategy of the

Strate and the second second

where and the first the state of the state of the state o

|   | 2340  | FPLAT 13 READ ES                                                                                                    |
|---|-------|----------------------------------------------------------------------------------------------------|
|   | 2360  | INPUT IXSXIS- BIGHTSIXSALIXS- LEFTSIXSAL                                                                                                    |
|   | 2380  | $D_{1/4} = 1/2 \times 1/2 \times $ |
|   | 2000  | DATA-ENTRY PROGRAM TO ACCEPT NEW RECORDS                                                                                                    |
|   | 2400  | $\frac{1}{100} = 0$ THEN TAKE THE APPROPRIATE ACTION                                                                                                    |
|   | 2400  |                                                                                                    |
|   |       |                                                                                                    |
|   |       |                                                                                                    |
|   | 2420  |                                                                                                    |
|   | 2420  |                                                                                                    |
| - | 2440  | $\frac{1}{1000} \frac{1}{1000} \frac{1}{1000} = \frac{1}{1000} \frac{1}{1000} \frac{1}{10$                                                                                                    |
|   | 0400  | VAL(HIGH 15(DX5,4)                                                                                                    |
|   | 2460  | NEXT N                                                                                                    |
| • |       | Vous pouvez remarquer que, dans les programmes SORI                                                                                                    |
|   |       | et MAILER, l'index est chargé comme un "string array" afin                                                                                                    |
|   |       | que la routine SORT chargée au-dessus de Himem puisse                                                                                                    |
|   |       | fonctionner. Il ne peut pas trier les entiers.                                                                                                    |
|   | 2480  | PRINT D\$;"CLOSE"F\$                                                                                                    |
|   |       | Ce dernier paragraphe concerne l'imprimante.                                                                                                    |
|   | 2720  | PRINT D\$ ;"OPEN PRINTER FILE"                                                                                                    |
|   | 2740  | PRINT D\$ ;"READ PRINTER FILE"                                                                                                    |
|   | 2760  | INPUT P\$                                                                                                    |
|   | 2780  | PRINT D\$ ;"CLOSE PRINTER FILE"                                                                                                    |
|   |       | P\$ est une chaîne de 18 octets dans laquelle :                                                                                                    |
|   |       | Les 3 premiers octets - largeur des colonnes de l'impri-                                                                                                    |
|   |       | mante                                                                                                    |
|   | •     | Les 3 octets suivants - ASCII DEC pour "Top of the form"                                                                                                    |
|   |       | Les 3 octets suivants - ASCII DEC pour l'impression en                                                                                                    |
|   |       | caractères renforcés                                                                                                    |
|   |       | Les 3 octets suivants = ASCII DEC pour la fin d'impression                                                                                                    |
|   | •     | en caractères renforcés                                                                                                    |
|   |       | L'octet suivant = 0 pour actionner le "been"                                                                                                    |
|   |       | Les 3 octets suivants = longueur du masque s'il n'v a aucun                                                                                                    |
|   |       | code Top of the Form                                                                                                    |
|   |       | L'octet suivent – Nº de clot de l'imprimente                                                                                                    |
|   |       | Le demier octet - 'C' pour l'interface Centronice, ou 'O' pour                                                                                                    |
|   |       | Le denner octet - C pour rinteriace Centronics, ou O pour                                                                                                    |
|   |       | ensuite (CTPL L Column Midth N' nour une Israeur d'im                                                                                                    |
|   |       | ensule CITLI Column Willing pour dre kiged dine                                                                                                    |
|   |       | terminer d'impermer en earactères renfermés                                                                                                    |
| • |       |                                                                                                    |
|   | • • ~ | en en en en en en en en en en en en en e                                                                                                    |
|   |       |                                                                                                    |
|   |       |                                                                                                    |
| • |       |                                                                                                    |
|   |       |                                                                                                    |
|   |       |                                                                                                    |
|   |       | 54                                                                                                    |

الميوا الريامان أبيا المعجم الجو

- HAN STREET 12

\*\*\*\*\*\*

2. A

المعتبة المعتدين

. A de la calegaria

7 6 1 4

A Sector

Mar Server

A State of the state of the sta

ا بو د کو بر او کر میں میں میں

Land Land

The second state of the second state of the se

·····

بيد مد مر، مكم مع المع المر من ي

~~ **}**~ 1,044

• 2

•